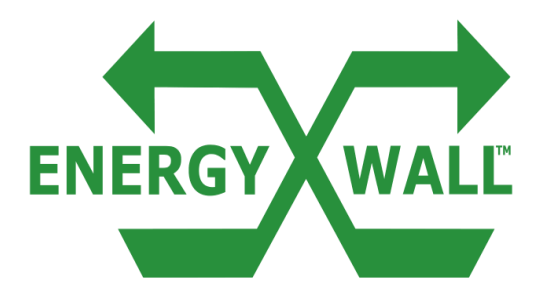

## INSTALLATION, OPERATION & MAINTENANCE MANUAL ENERGY RECOVERY VENTILATORS

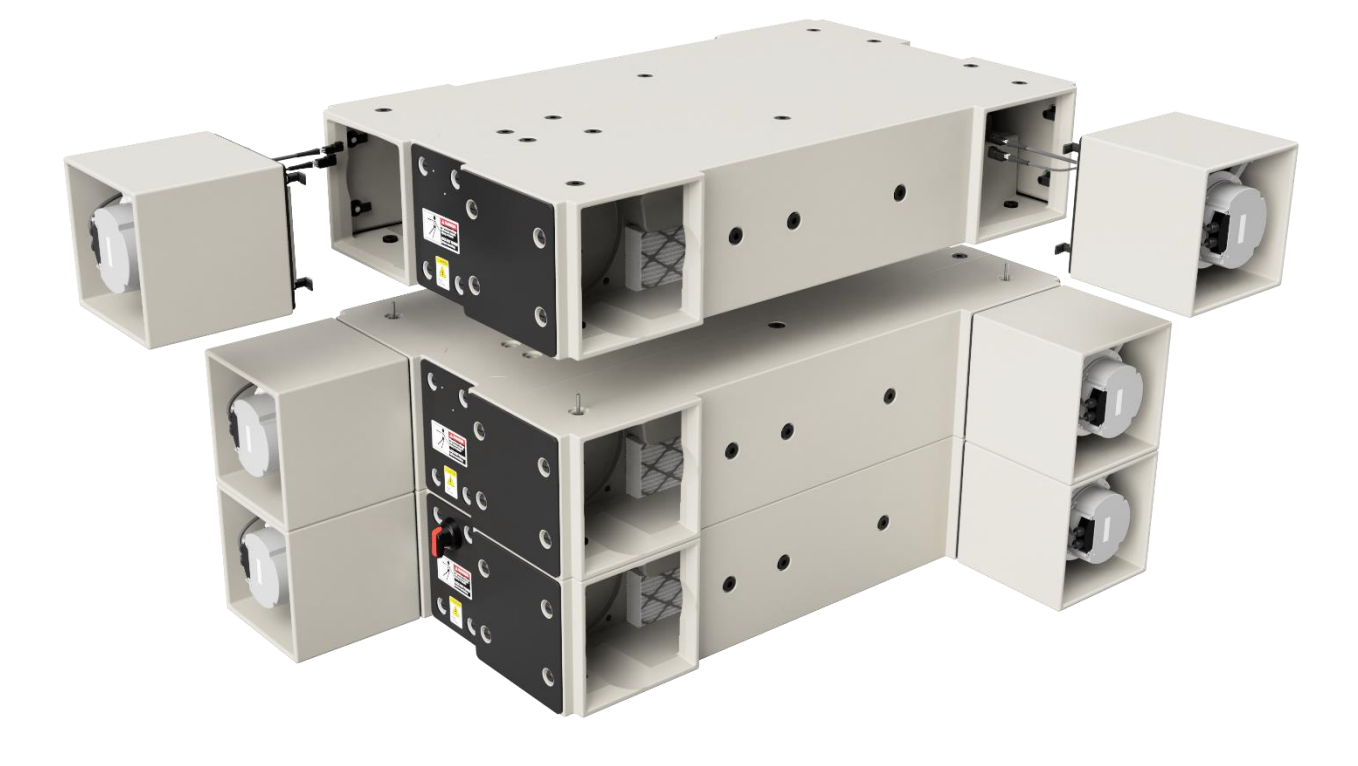

ENERGYWALL.COM INSTALLATION, OPERATION & MAINTENANCE MANUAL 717.814.5365

| Safety Information.         | 2     |
|-----------------------------|-------|
| Warranty                    | 2     |
| Installation                | 3     |
| Mechanical                  | 3     |
| Required Tools              | 3     |
| System Inspection           | 3     |
| Multi Unit Assembly         | 4     |
| General Unit Specifications | 5     |
| Rail Mount                  | 6     |
| Horizontal Orientation      | 6     |
| Vertical Orientation        | 7     |
| Curb Mount                  | 8     |
| Intakes                     | 9-10  |
| Ductwork                    | 11-13 |
| Electrical                  | 14    |
| Electrical Ratings          | 14    |
| System Wiring               | 15    |
| Remote HMI                  | 16    |
| General Wiring Schematic    |       |
| Operation                   | 18    |
| Start – Up Procedure        | 18    |
| System Commissioning        | 19    |
| Menu Layout                 | 20-21 |
| Menu Descriptions           | 22-33 |
| BACnet/Modbus               |       |
| Optional Features           | 42    |
| Economizer/Defrost          | 42    |
| Auxiliary Damper            | 43    |
| Auxiliary Heat              | 43    |
| Performance                 | 44    |
| Airflow                     | 44-47 |
| Acoustic                    |       |
| Service & Maintenance       | 49    |
| Troubleshooting             |       |
| Fault List                  |       |
| Filter Replacement          | 51-52 |
| General Maintenance         | 53    |

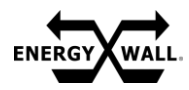

#### SAFETY INFORMATION

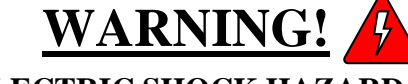

ELECTRIC SHOCK HAZARD

Disconnect all electric power sources prior to working on equipment. Wear protective equipment per NFPA 70 before servicing the electrical cabinet. Failure to comply may result in serious injury or death. Before commissioning or servicing the system, read through this entire document carefully and ensure all precautions are taken. Verify system nameplate electrical requirements match utility power. Refer to electrical schematic prior to wiring. Adhere to all local codes when servicing the system.

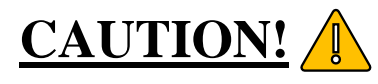

**RISK OF INJURY** 

Each system contains high-speed moving components that risk serious injury. Prior to opening any access panel, disconnect all power supplies and verify there is no voltage to the system. Ensure all moving fan parts and damper have come to a stop. Do not operate the system with any access panels removed.

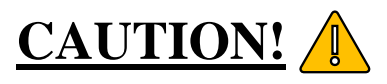

#### HOT SURFACE TEMPERATURES

Certain electrical components such as the supply and exhaust fan motors can reach temperatures that are extremely hot during and soon after operation. Ensure adequate time for these components to cool before servicing the system. It is recommended to use proper PPE when servicing any component within the system.

## **NOTE**

Any damage caused by negligence or improper installation procedures and practices will void the system's warranty. Ensure compliance to all installation instructions and procedures outlined by the manufacturer.

#### WARRANTY

#### Parts and System Housing

- 2 years from date of installation
- Repair or replace defective parts at no charge
- Replaced parts are warrantied for the remainder of applicable period
- Labor not included or other costs incurred for servicing, repairing, removing, installing, shipping, or handling of either defective or replacement

#### **Internal Core**

- 5 Years from date of installation
- Defects due to improper workmanship and/or materials

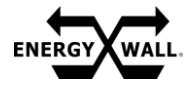

**MECHANICAL - REQUIRED TOOLS** 

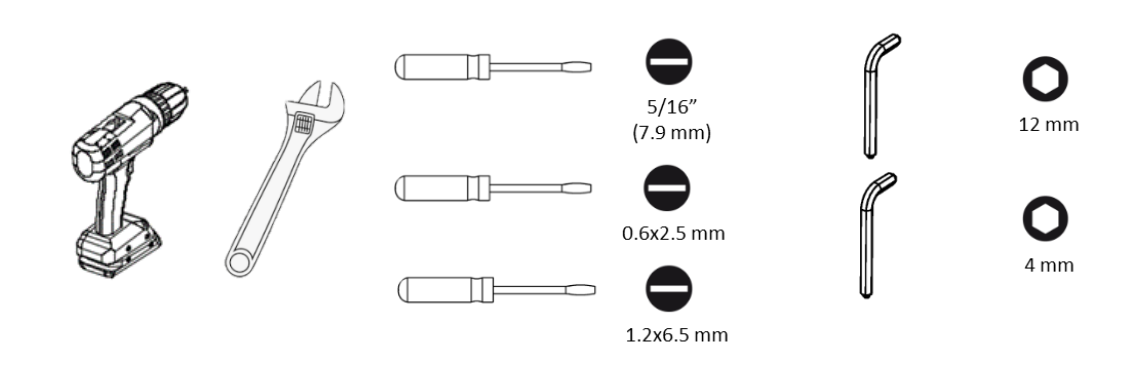

#### **MECHANICAL – SYSTEM INSPECTION/SITE PREP**

#### Upon system arrival:

- 1. Inspect system for any damage caused by shipping or inappropriate storage.
- 2. If present, immediately record and report any damage to shipping carrier
- 3. Verify all necessary components are present and intact
- 4. Verify system is configured as ordered
- 5. Clear system of any debris

#### Prior to placing the system:

- 1. Ensure installation site is structurally sound and clear of any obstructions
- 2. Verify adequate service clearances
- 3. Position system in a way that reduces complex duct transitions
- 4. If mounting outdoors, verify system inlet is positioned in accordance with local building codes

THIS DOCUMENT CONTAINS PROCEDURES FOR GENERATION 4 CONTROLS. PLEASE VISIT <u>www.energywall.com/installation-</u> <u>manuals/</u> FOR PREVIOUS GENERATION MANUALS.

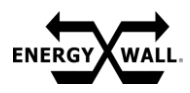

#### **MULTI-UNIT ASSEMBLY**

For systems larger than 600, units can be stacked to provide additional airflow and capacity. In these scenarios, a secondary unit kit is provided with mounting hardware, wiring and gasketing.

Identify the primary unit with a disconnect handle as shown below. All secondary units will not have a disconnect handle.

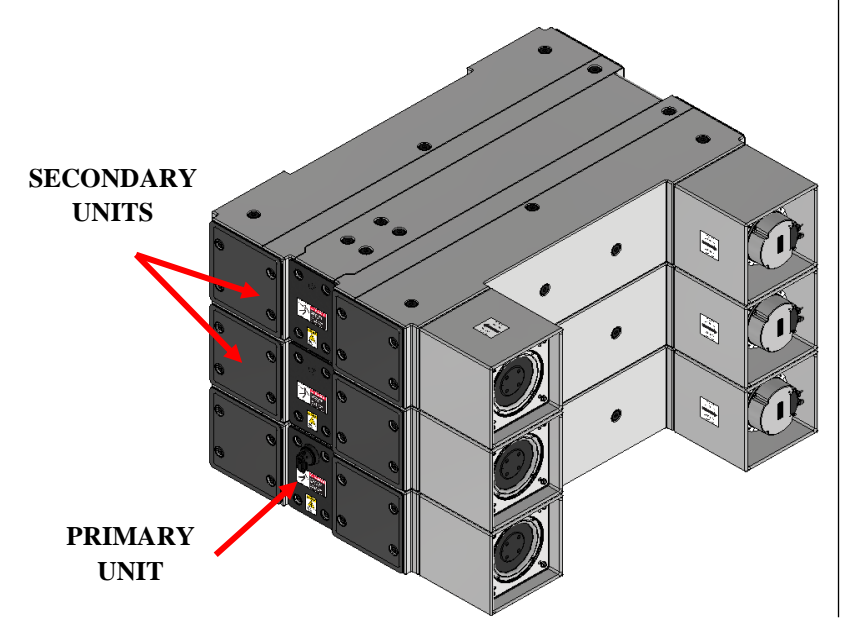

Prior to stacking the secondary unit with the primary, ensure the secondary unit electrical cabinet wire plugs are removed (blue) and receiving plugs w/ a 7/16" dia. hole are installed in each quadrant (green).

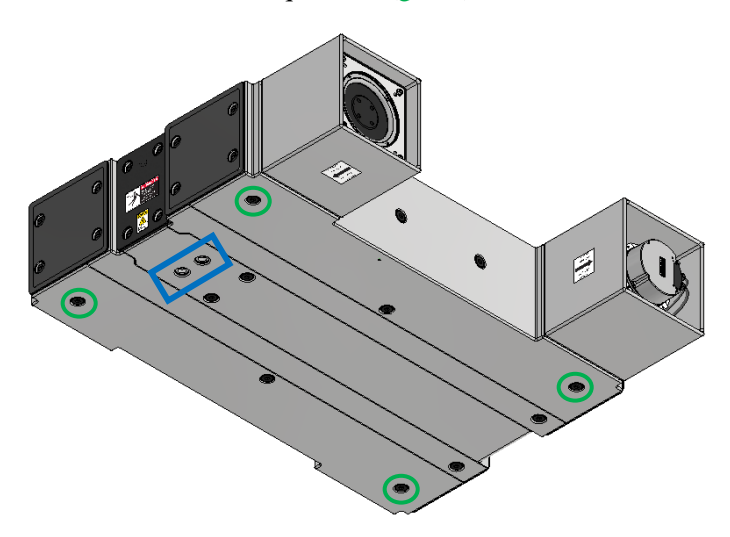

Once the primary unit is positioned, ensure the electrical cabinet wire plugs are removed using a 12mm Allen key (blue), perimeter gasketing is installed at the locations as shown (red), and (4) connecting bolts are installed in each quadrant (green). Repeat on all units except the final unit in the system.

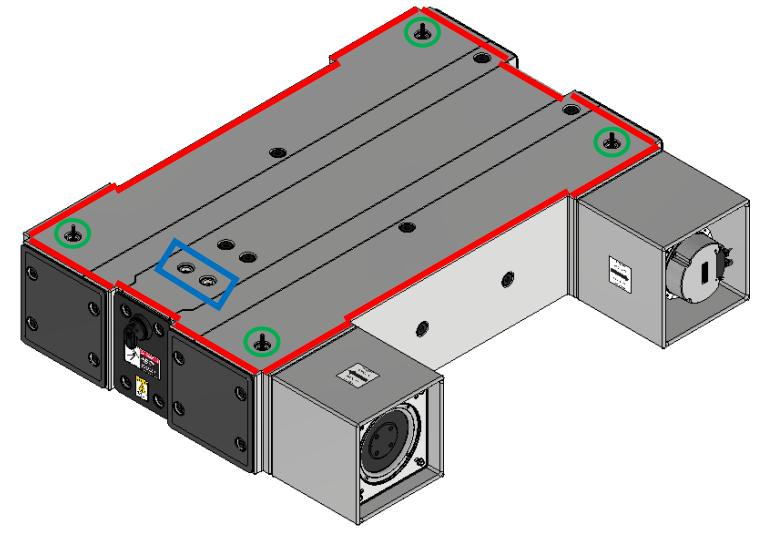

Stack the secondary unit to the primary unit as shown. Tighten the connecting bolts with the hardware provided and wire each unit per the electrical schematics. Repeat as necessary to form the desired system. The final unit will not have connecting bolts.

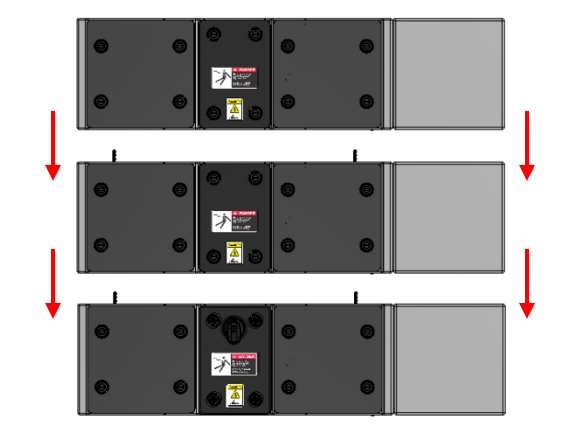

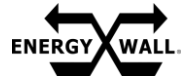

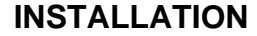

**GENERAL UNIT SPECIFICATIONS** 

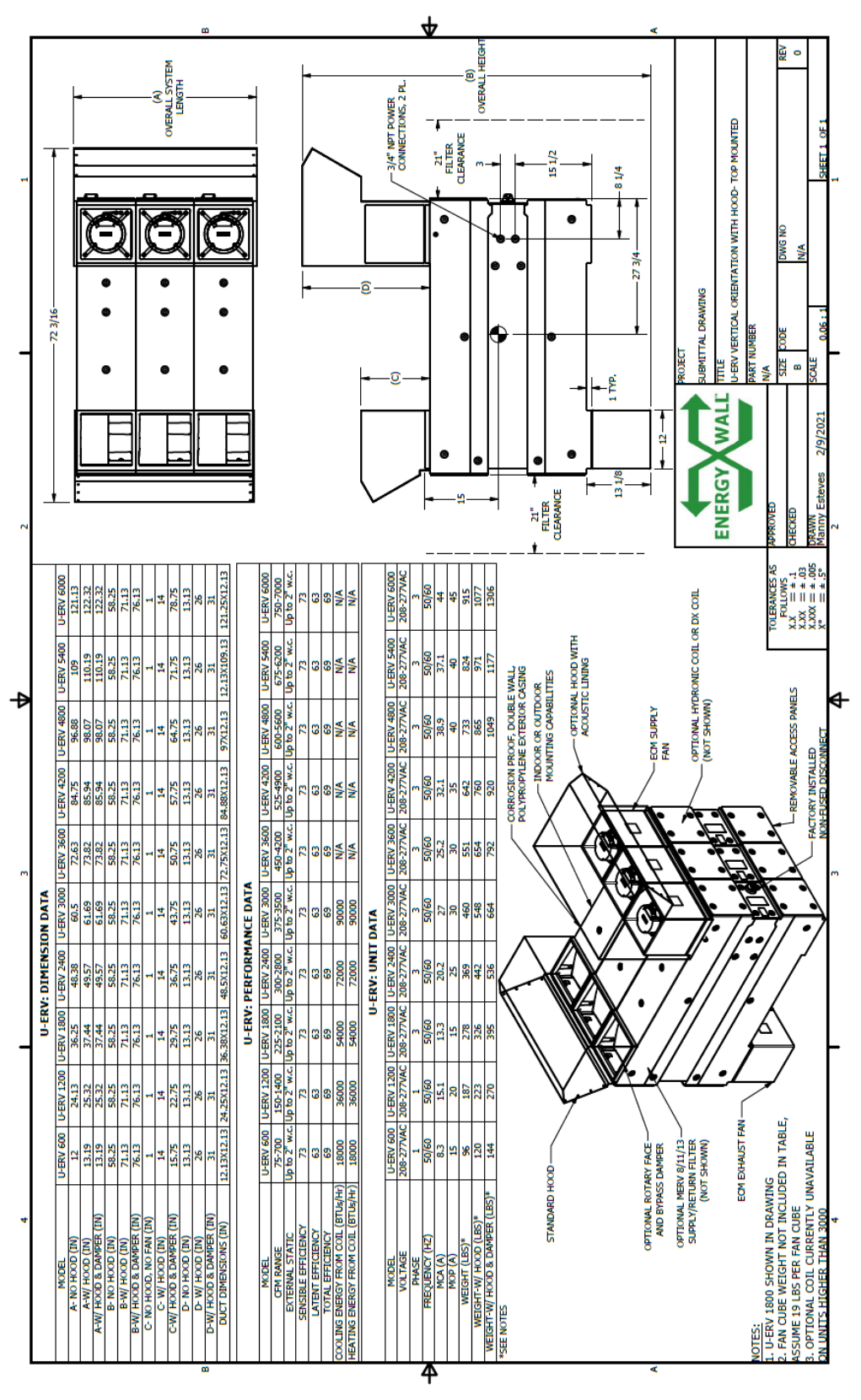

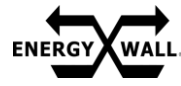

**MECHANICAL – HORIZONTAL RAIL MOUNT** 

Clamp system between 4 pieces of Unistrut as shown below with minimum 3/8" dia. all-thread. Be sure to leave an additional slot on each end to hang the system.

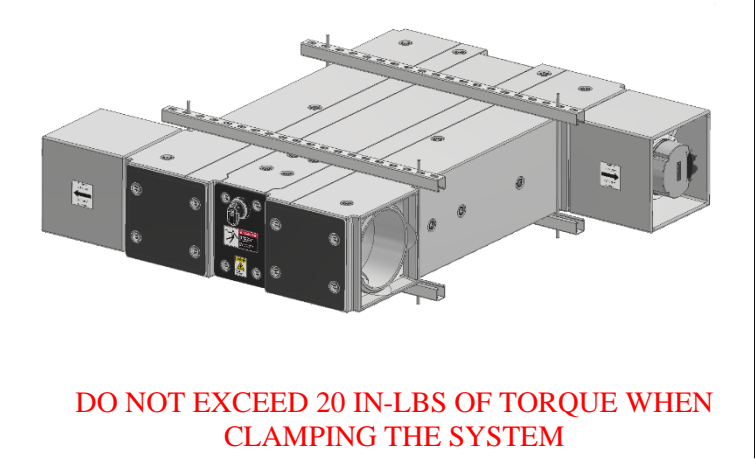

Ensure minimum 1.5" clearance between Unistrut and system flanges to provide adequate duct mounting clearance

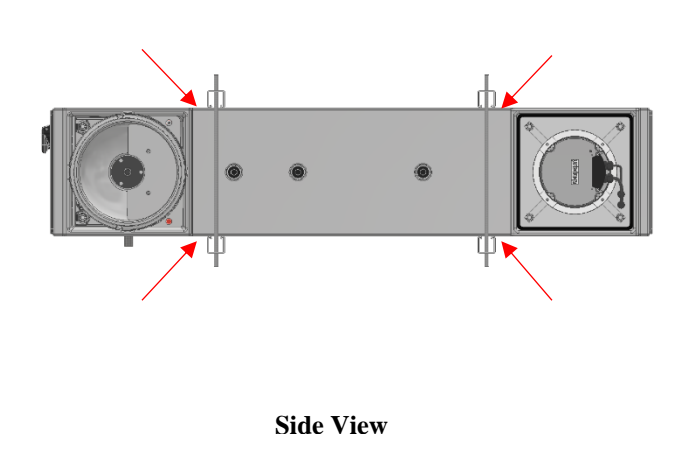

Hang system assembly at desired height using minimum 3/8" dia. all-thread. When mounting the system on a pad, 3/8" dia. all-thread can be substituted with vertical leg assemblies.

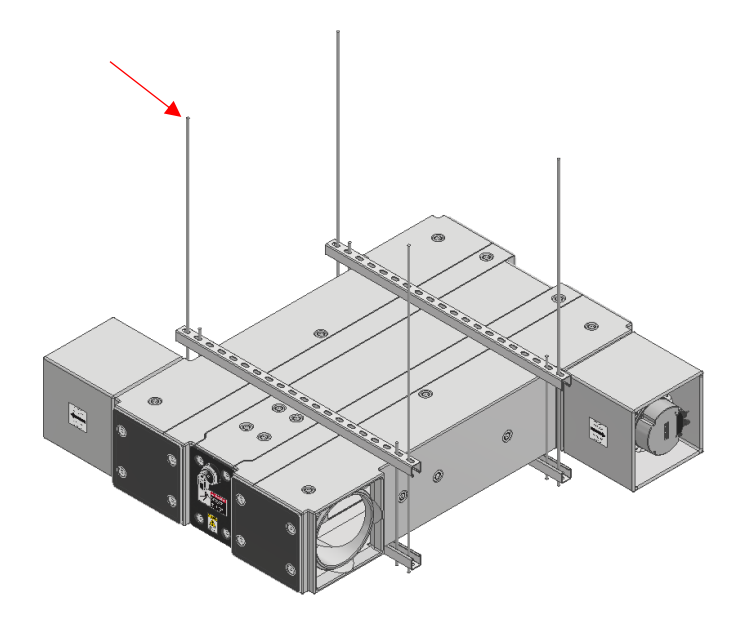

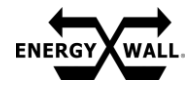

**MECHANICAL – VERTICAL RAIL MOUNT** 

Clamp system between 4 pieces of Unistrut as shown below with minimum 3/8" dia. all-thread. Be sure to leave an additional slot on each end to hang the system.

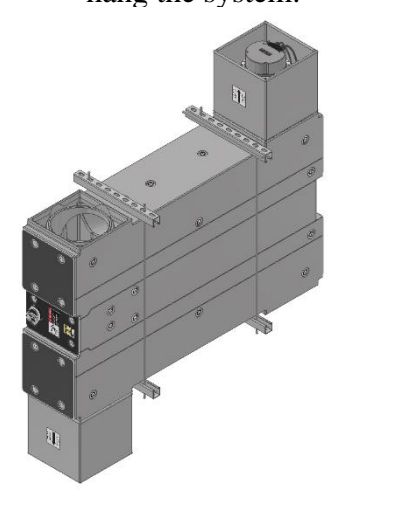

DO NOT EXCEED 20 IN-LBS OF TORQUE WHEN CLAMPING THE SYSTEM

Ensure minimum 1.5" clearance between Unistrut and system flanges to provide adequate duct mounting clearance

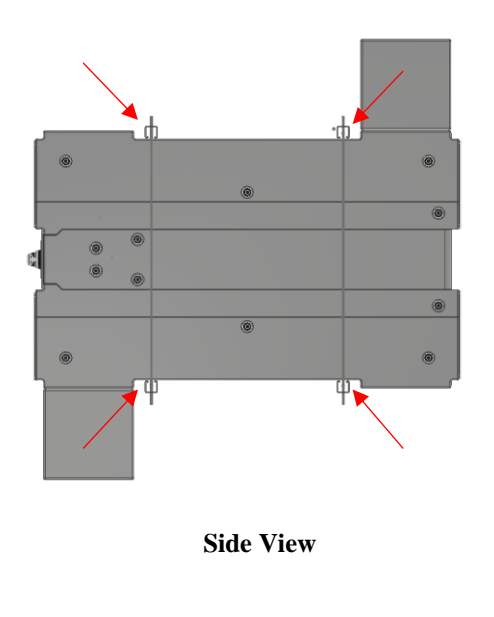

Hang system assembly at desired height using minimum 3/8" dia. all-thread. When mounting the system on a pad, 3/8" dia. all-thread can be substituted with vertical leg assemblies.

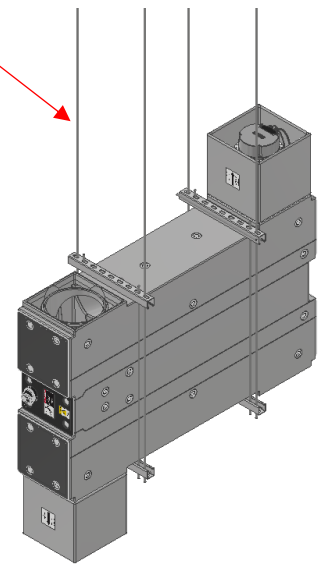

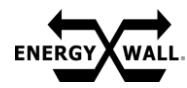

#### **MECHANICAL – CURB MOUNT**

Once the curb is positioned and fastened in place, apply the supplied gasket around each flange as shown\*

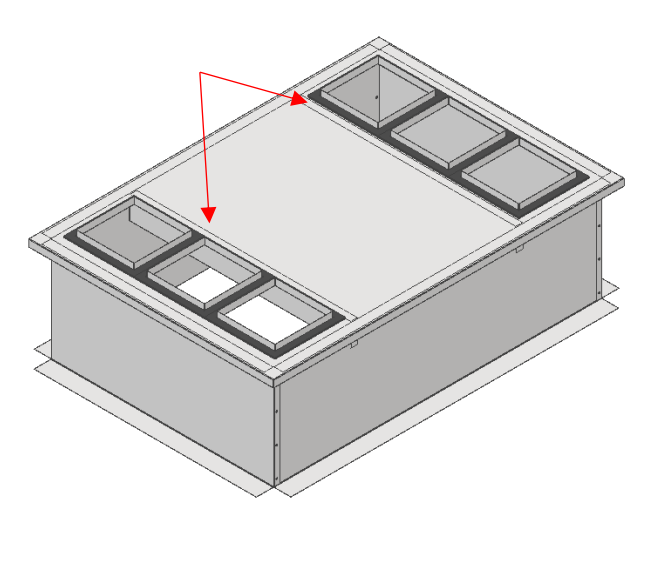

\*1800 system shown for reference

Place the remaining units (if applicable). Fasten the 4 connecting bolts inside each access panel with the hardware provided as shown

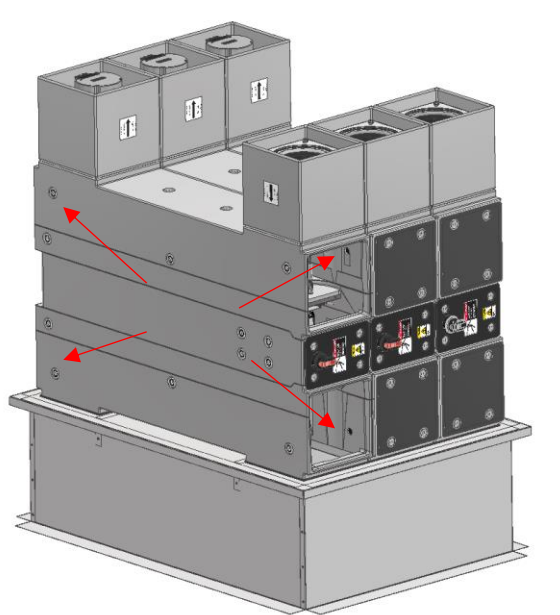

Place the first unit on the curb, over the duct flanges, as shown. **In some instances, the fan cubes will be mounted underneath the unit as opposed to on top. This is acceptable.** 

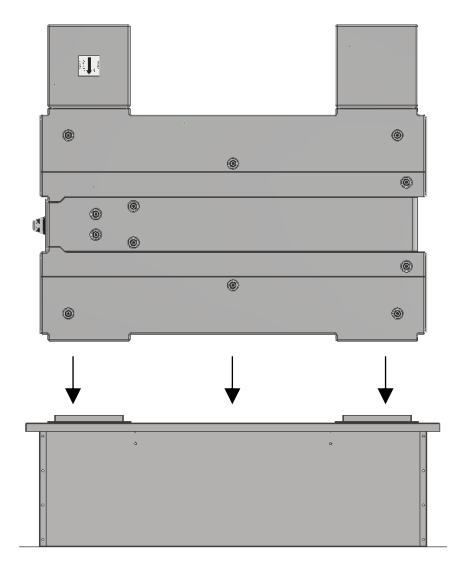

Once the system is in place, secure it to the curb duct flanges using #14 x 1.5" long self-drilling screws. A minimum of 4 screws must be used per unit (i.e. an 1800 system requires at least 12 screws)

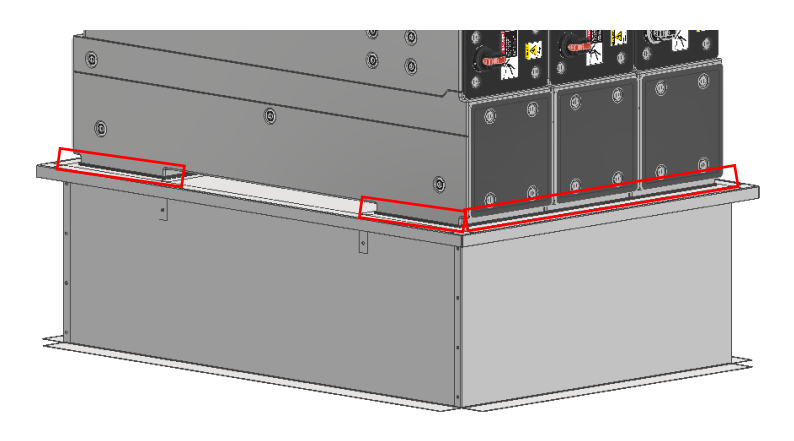

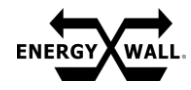

#### **MECHANICAL – INTAKES, VERTICAL MOUNT**

When mounted outdoors, an intake is required to eliminate water infiltration into the intake and exhaust ports of the system. When an intake is required to be installed over a fan cube, it will have an acoustic liner. All other intakes are unlined. Additional intake options with motorized dampers are available upon request.

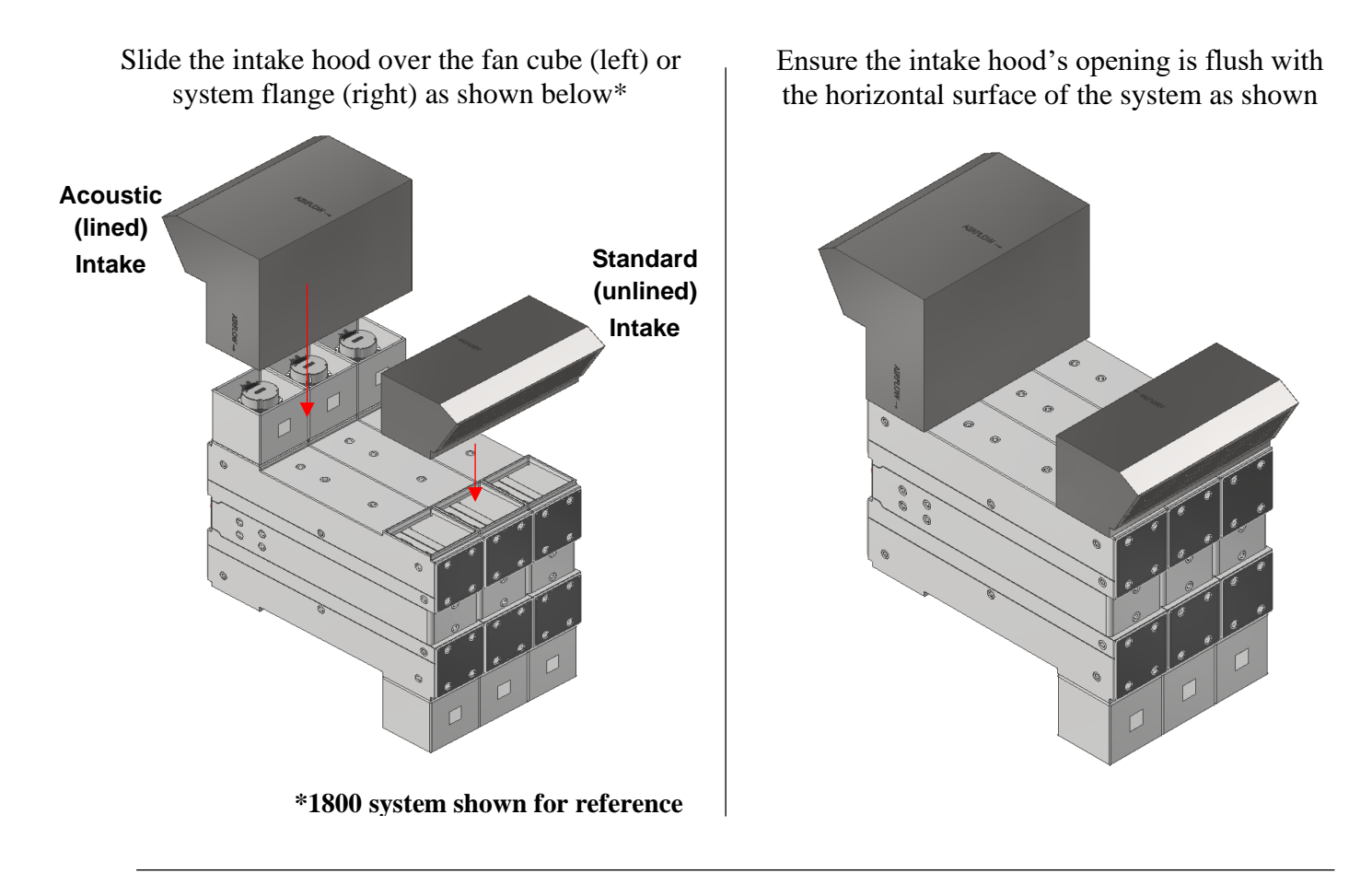

Once the intake is in place, secure it to the system flanges using #14 x 1.25" long self-drilling screws on all 4 sides. A minimum of 2 screws must be used per unit (i.e. an 1800 system requires at least 6 screws per intake)

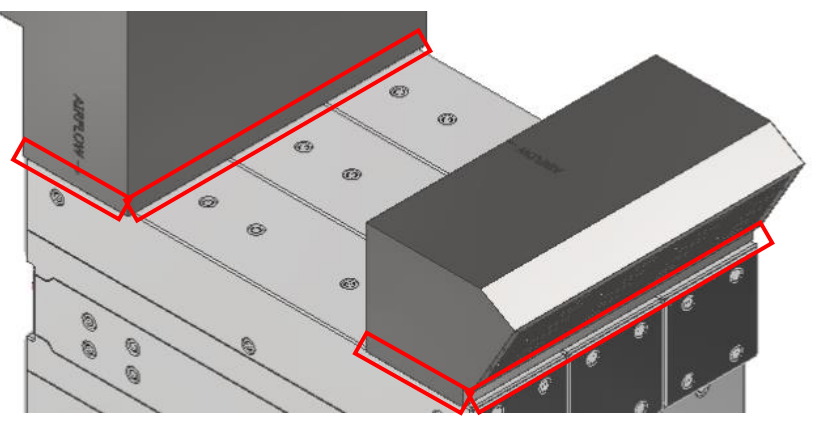

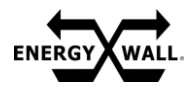

#### **MECHANICAL – INTAKE, HORIZONTAL MOUNT**

Slide the intake hood over the fan cube (right) or system flange (left) as shown below\*

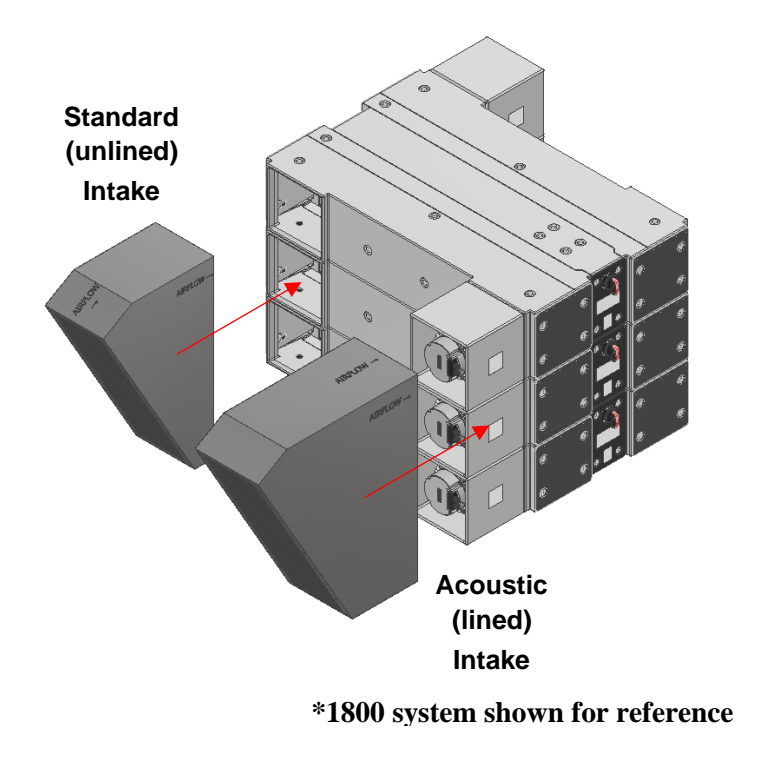

Ensure the intake hood's opening is flush with the vertical surface of the system as shown

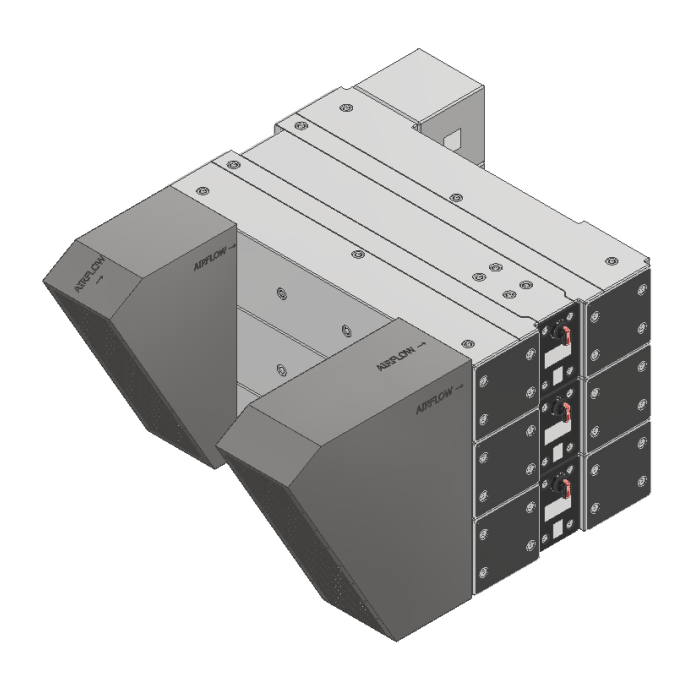

Once the intake is in place, secure it to the system flanges using #14 x 1.25" long selfdrilling screws on all 4 sides. A minimum of 2 screws must be used per unit (i.e. an 1800 system requires at least 6 screws per intake)

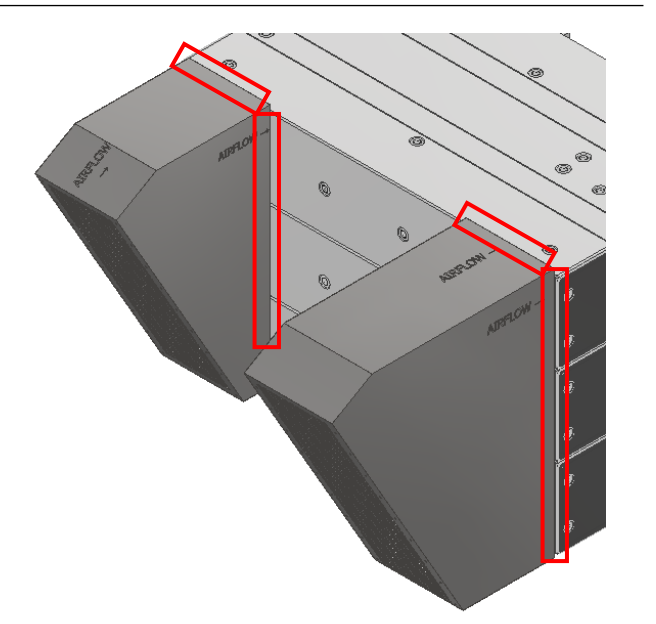

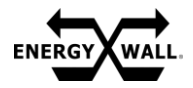

#### **MECHANICAL – DUCTWORK**

When designing and installing ductwork to each system, SMACNA guidelines and requirements must be adhered to. Additionally:

- A single duct run can and should be used for each system.
- It is highly recommended to use insulated duct with a minimum of <sup>3</sup>/<sub>4</sub>" thick internal insulation.
- Flexible duct connections should never be used and avoided at all costs.
- All transitions within the ductwork shall be gradual and all elbows shall incorporate a radius on internal and external corners.
- Turning vanes should be utilized whenever possible.
- NEVER USE THE SYSTEM TO SUPPORT DUCTWORK. All ductwork must have its own support.
- Verify ductwork properly slides over the system flanges (fan cube when applicable). See next page for recommended duct connection details.
- Minimum straight duct lengths prior to any elbow per the below table must be adhered to. Additional length is recommended to mitigate sound within the space.
- When installing duct from curb hangers, ensure proper alignment of duct with system inlet/discharge. Gasket must be used to seal the duct flanges with the underside of the curb cap. Failure to gasket the ductwork flanges will result in airflow leakage and increases the potential for condensation formation.
- Secure ductwork to system using #12 or #14 x 1.25" long self-drilling screws. **DO NOT USE LONGER THAN 1.25**" SCREWS.

| System Size | Recommended<br>Ductwork Size (IN) | Minimum Straight<br>Duct Length (IN) |
|-------------|-----------------------------------|--------------------------------------|
| 600         | 12.13 x 12.13                     | 35                                   |
| 1200        | 12.13 x 24.25                     | 48                                   |
| 1800        | 12.13 x 36.38                     | 60                                   |
| 2400        | 12.13 x 48.5                      | 68                                   |
| 3000        | 12.13 x 60.63                     | 78                                   |
| 3600        | 12 13 x 72.75                     | 85                                   |
| 4200        | 12.13 x 84.88                     | 90                                   |
| 4800        | 12.13 x 97                        | 98                                   |
| 5400        | 12.13 x 109.13                    | 103                                  |
| 6000        | 12.13 x 121.25                    | 108                                  |

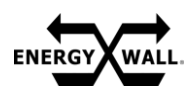

#### **MECHANICAL – DUCTWORK**

It is highly recommended to A) section the duct that connects to the system with (2) 14" minimum duct sections, or B) provide access panels within the sides of the duct to allow the system to be easily serviced. An example of each duct connection recommendation for an 1800 system is shown below.

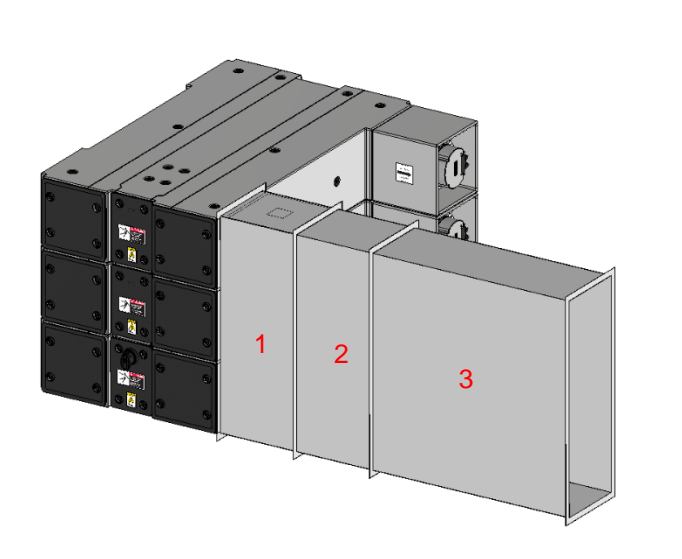

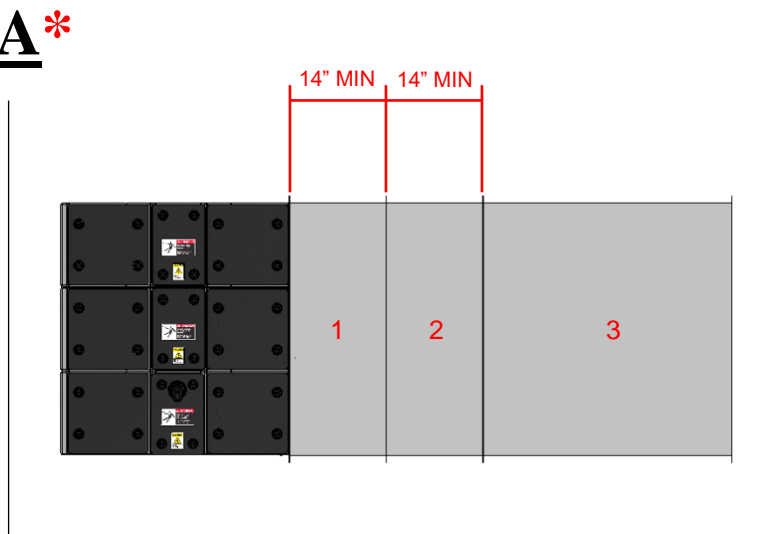

\*TO SERVICE A FAN WITHIN DUCT, REMOVE DUCT "2", FOLLOWED BY DUCT "1". ENSURE DUCT "3" IS INDEPENDENTLY SUPPORTED AND DOES NOT RELY ON THE SYSTEM FOR SUPPORT.

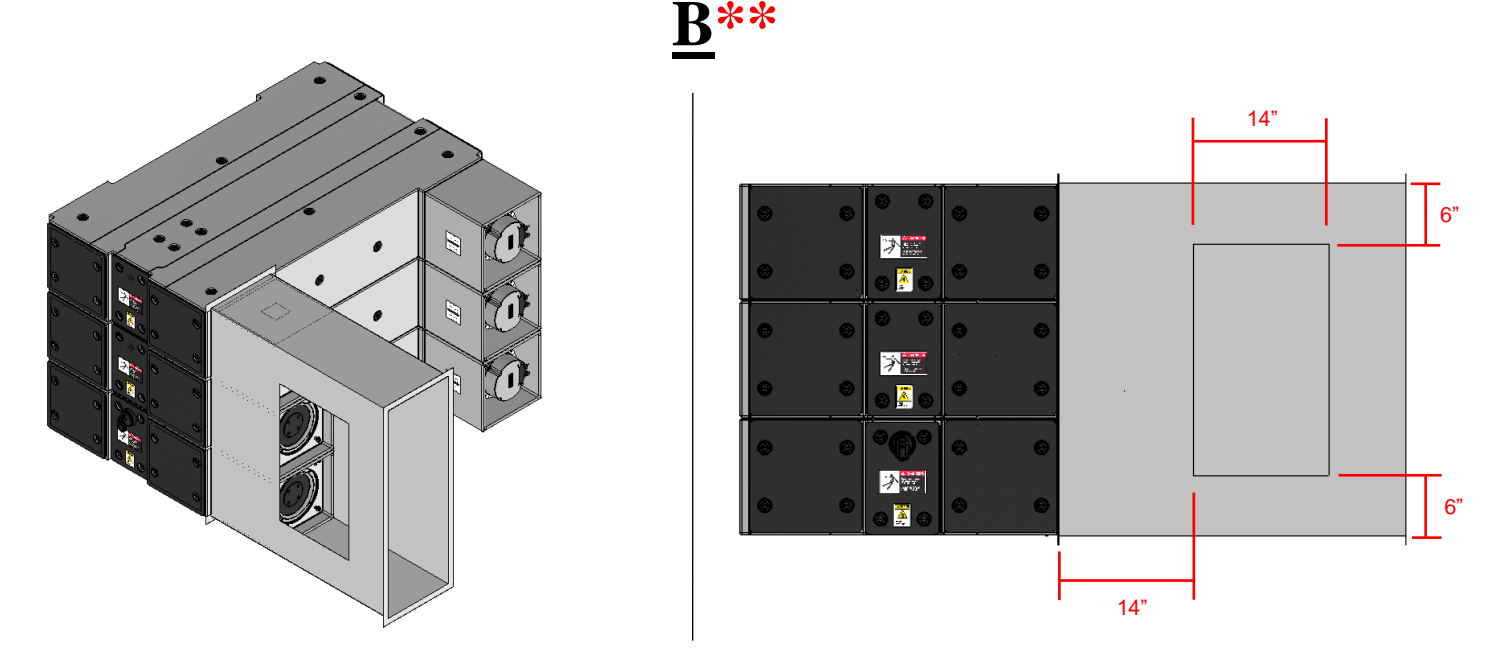

\*\*A WATER-TIGHT ACCESS PANEL CAN BE INSTALLED IN THE LOCATION AND SIZE SPECIFIED WITHIN THE DUCT TO SERVICE A FAN.

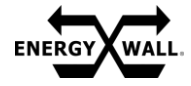

**MECHANICAL – DUCT HANGERS** 

Refer to the table and image below for duct hanger locations within the curb (curb lid not shown).

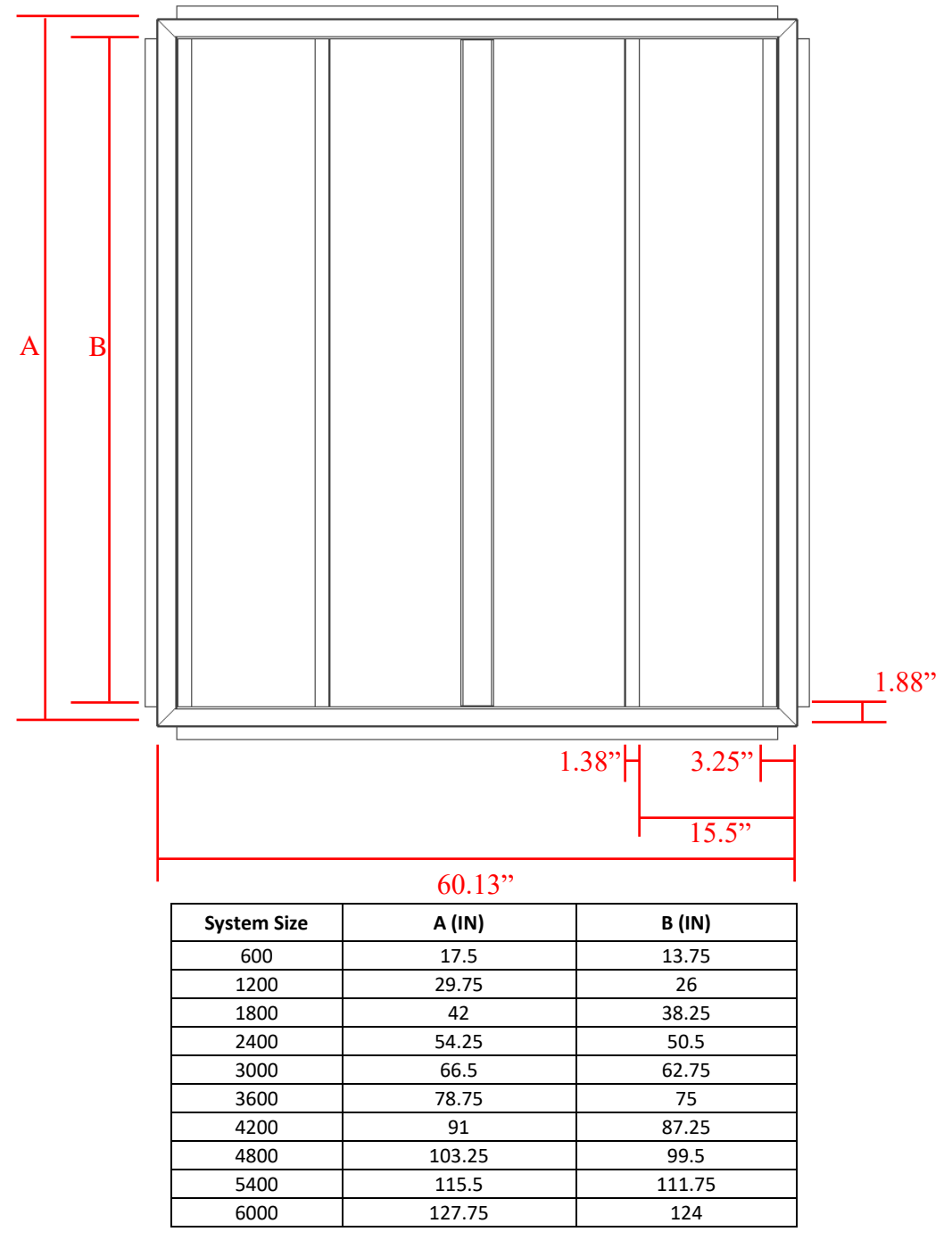

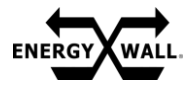

#### **ELECTRICAL INFORMATION**

The electrical ratings for each system size are listed below. Consult sales for additional voltage and phase combinations.

|        | SYSTEM ELECTRICAL RATINGS |           |       |      |      |     |  |  |  |  |
|--------|---------------------------|-----------|-------|------|------|-----|--|--|--|--|
| System | Voltage                   | Frequency | Phase | FLA  | MCA  | MOP |  |  |  |  |
| 600    | 208-277V                  | 50/60     | 1     | 7.4  | 8.3  | 15  |  |  |  |  |
| 1200   | 208-277V                  | 50/60     | 1     | 14.3 | 15.1 | 20  |  |  |  |  |
| 1800   | 208-277V                  | 50/60     | 3     | 12.2 | 13.1 | 15  |  |  |  |  |
| 2400   | 208-277V                  | 50/60     | 3     | 19.3 | 20.2 | 25  |  |  |  |  |
| 3000   | 208-277V                  | 50/60     | 3     | 26.2 | 27   | 30  |  |  |  |  |
| 3600   | 208-277V                  | 50/60     | 3     | 24.1 | 25   | 30  |  |  |  |  |
| 4200   | 208-277V                  | 50/60     | 3     | 31.2 | 32.1 | 35  |  |  |  |  |
| 4800   | 208-277V                  | 50/60     | 3     | 38.1 | 38.9 | 40  |  |  |  |  |
| 5400   | 208-277V                  | 50/60     | 3     | 36   | 36.9 | 40  |  |  |  |  |
| 6000   | 208-277V                  | 50/60     | 3     | 43.1 | 44   | 45  |  |  |  |  |

As standard, all supply and exhaust fans utilize a state-of-the-art electrically commutated motor (ECM) to directly drive a mixed flow wheel. Fan specifications are listed below.

|        |          | ]         | FAN DAT                   | A                          |                     |                      |                   |
|--------|----------|-----------|---------------------------|----------------------------|---------------------|----------------------|-------------------|
| System | Voltage  | Frequency | Supply<br>Fan<br>Quantity | Exhaust<br>Fan<br>Quantity | Max<br>Supply<br>HP | Max<br>Exhaust<br>HP | Max<br>Fan<br>RPM |
| 600    | 208-277V | 50/60     | 1                         | 1                          | 0.9                 | 0.9                  | 6150              |
| 1200   | 208-277V | 50/60     | 2                         | 2                          | 1.9                 | 1.9                  | 6150              |
| 1800   | 208-277V | 50/60     | 3                         | 3                          | 2.8                 | 2.8                  | 6150              |
| 2400   | 208-277V | 50/60     | 4                         | 4                          | 3.8                 | 3.8                  | 6150              |
| 3000   | 208-277V | 50/60     | 5                         | 5                          | 4.7                 | 4.7                  | 6150              |
| 3600   | 208-277V | 50/60     | 6                         | 6                          | 5.6                 | 5.6                  | 6150              |
| 4200   | 208-277V | 50/60     | 7                         | 7                          | 6.6                 | 6.6                  | 6150              |
| 4800   | 208-277V | 50/60     | 8                         | 8                          | 7.5                 | 7.5                  | 6150              |
| 5400   | 208-277V | 50/60     | 9                         | 9                          | 8.5                 | 8.5                  | 6150              |
| 6000   | 208-277V | 50/60     | 10                        | 10                         | 9.4                 | 9.4                  | 6150              |

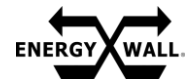

**ELECTRICAL – SYSTEM WIRING** 

#### WARNING: BEFORE PROCEEDING, DISCONNECT POWER TO THE UNIT. WIRING SHOULD ONLY BE PERFORMED BY AN EXPERIENCED, QUALIFIED ELECTRICIAN

The system has (4) <sup>3</sup>/<sub>4</sub>" NPT threaded access ports that can be used for power and control wire connections. (2) on the top and (2) on the bottom. High voltage wires and low voltage wires should never run in the same conduit as each other, or parallel for long distances.

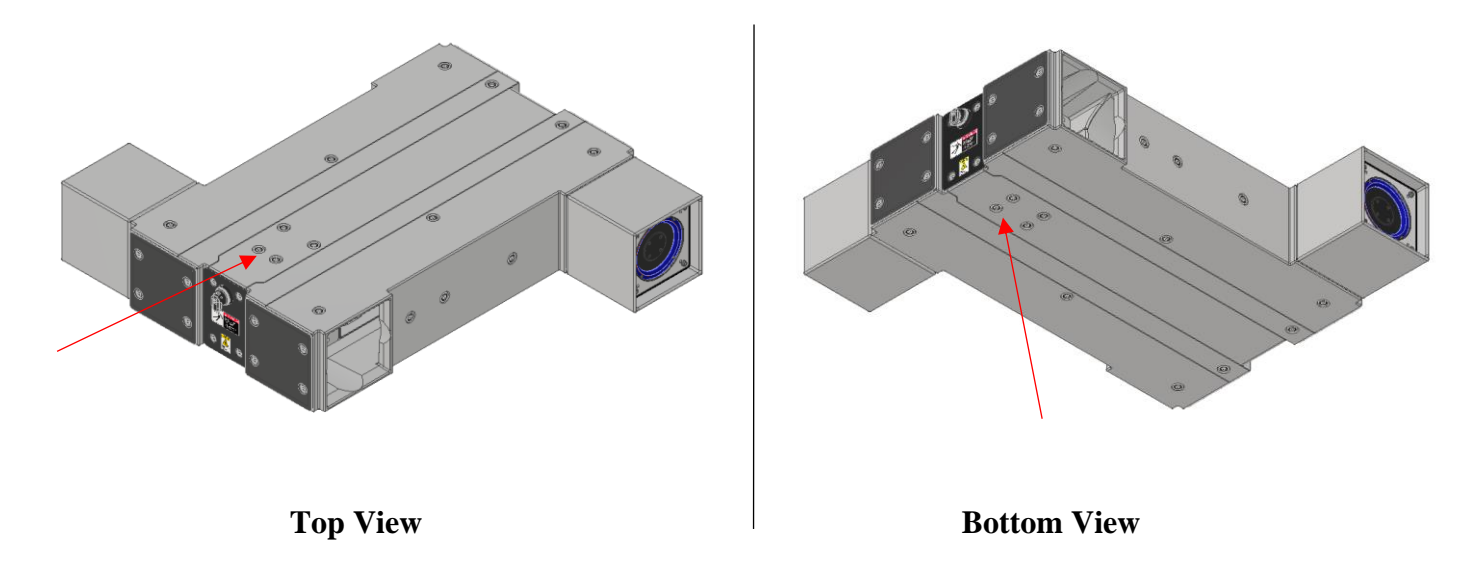

To remove the threaded plug, a 12mm Allen wrench is required. Once removed, a <sup>3</sup>/<sub>4</sub>" stress relief can be used to secure the wire run to the system.

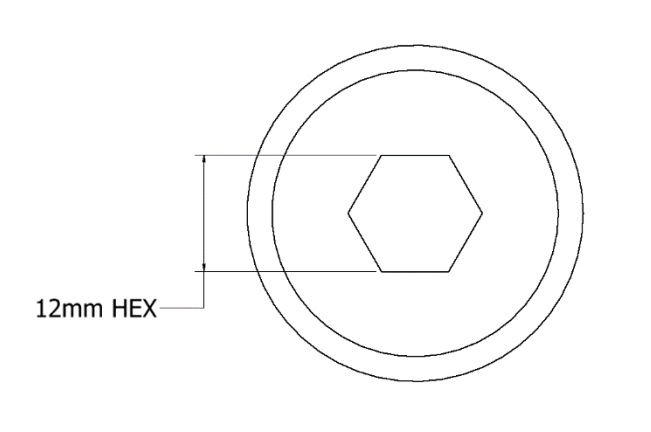

Connect power wires to the disconnect and terminal blocks shown below in red, and control wires (if applicable) to the terminal blocks and primary controller shown below in blue. Detailed schematics will be provided per job.

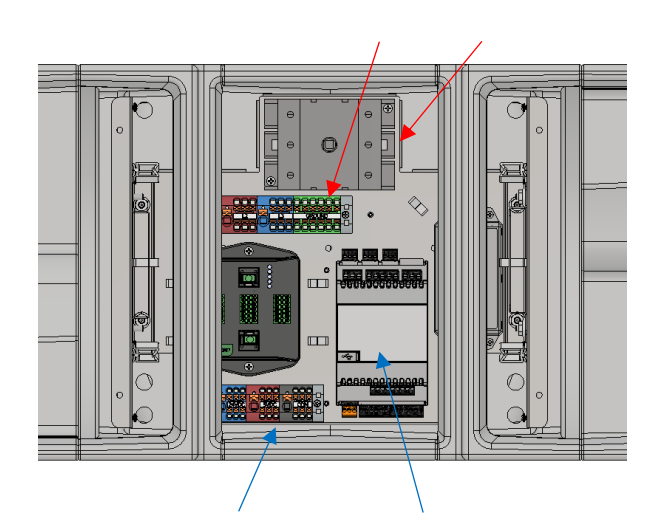

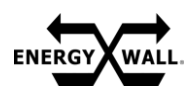

#### **ELECTRICAL – REMOTE HMI**

For applications that require system control and menu navigation from the space, a remote human-machine interface (HMI) can be used as shown below.

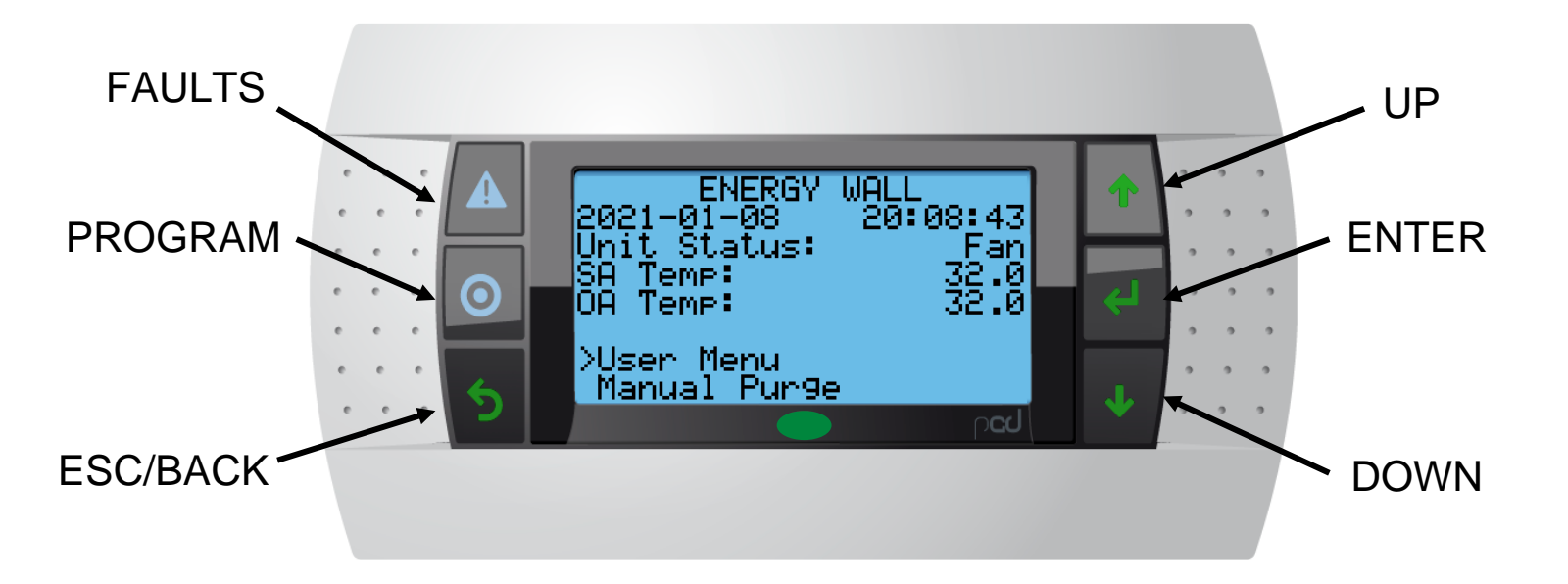

Typical HMI Wiring

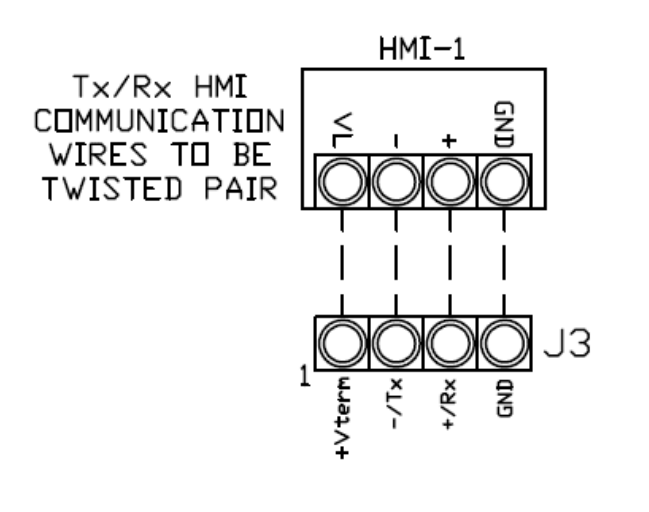

The HMI can be mounted in a standard junction box via the screw holes shown below. All hardware required to physically mount the HMI is included.

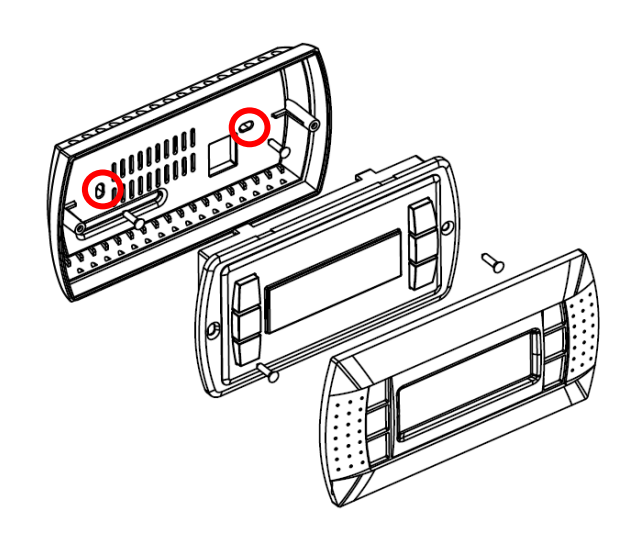

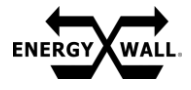

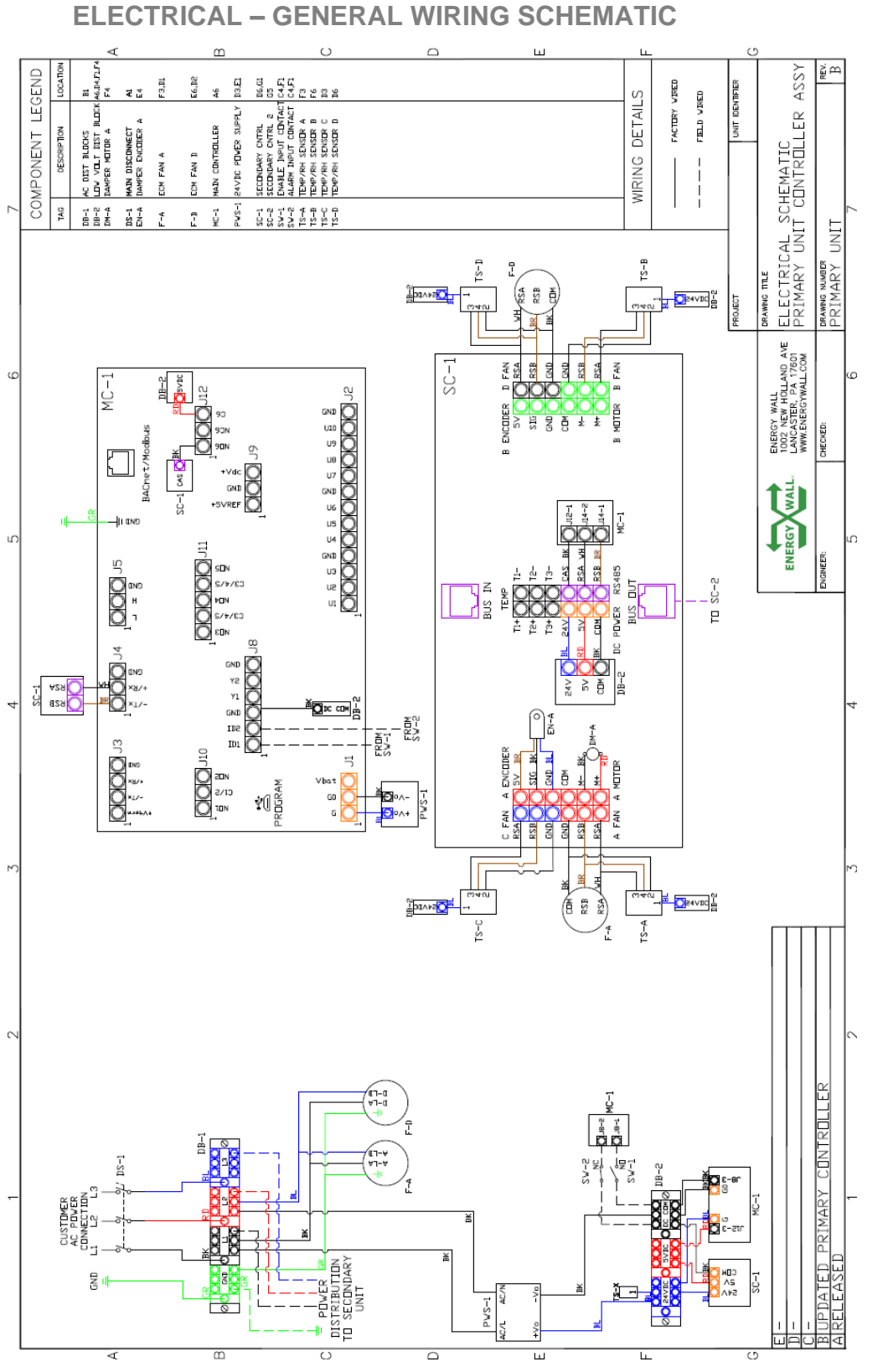

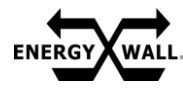

#### SYSTEM START-UP PROCEDURE

Prior to powering the unit, verify there are no loose parts or documentation within the system, or debris in the airstreams.

- 1) Inspect all moving parts and verify they are free and clear of any obstructions.
- 2) Verify all hardware is tight.
- 3) Verify there are no loose wires.
- 4) Examine all duct connections and ensure there are no visible gaps that could cause airflow and water leaks. If any are identified, seal as necessary.
- 5) Confirm all access panels are secured in place.
- 6) Once steps 1-5 have been completed, turn the disconnect to the "ON" position.

Most applications will be configured per job from the factory. If new software is required, or the controller needs to be programmed, follow the "System Commissioning" instructions on page 14 of this document.

Once the system is powered, it will begin an initialization sequence to identify secondary units. The initialization sequence can be identified on the remote HMI or main controller home screen as shown below. This occurs every time the system is power cycled. Once completed, the "Initializing..." term will no longer be displayed. The system is now ready to operate.

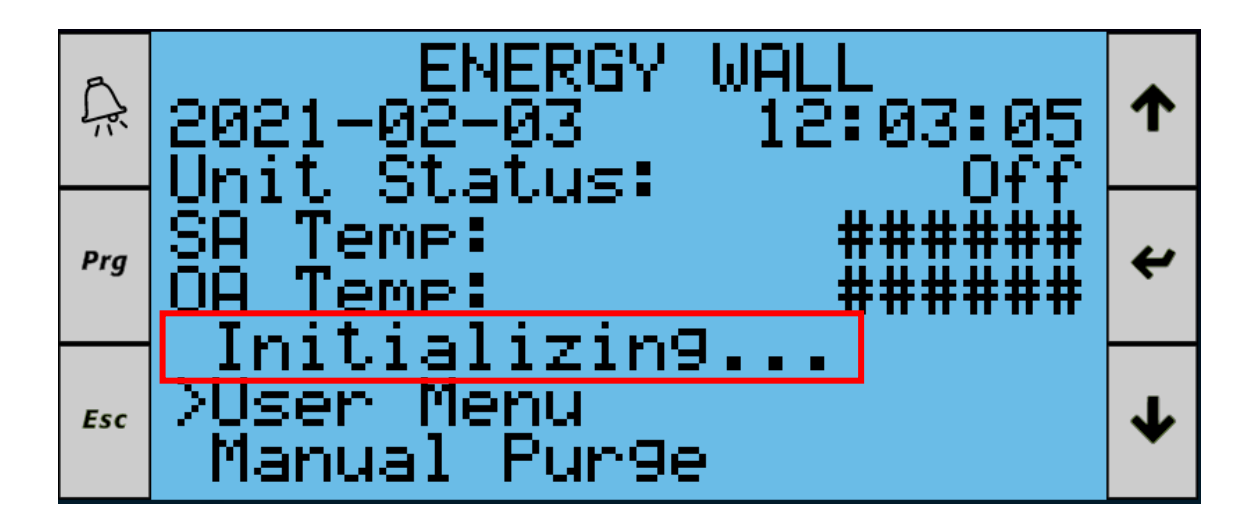

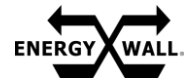

### **OPERATION** -

SYSTEM COMMISSIONING

Although each system comes programmed from the factory, some situations may require the primary controller to be re-programmed in the field. Once the system is powered on, there are two ways to connect to the primary controller, USB and Ethernet.

#### <u>USB</u>

To connect via USB, plug a Micro-usb cable (shown below) into the controller and your PC. The controller will appear as a USB mass storage device.

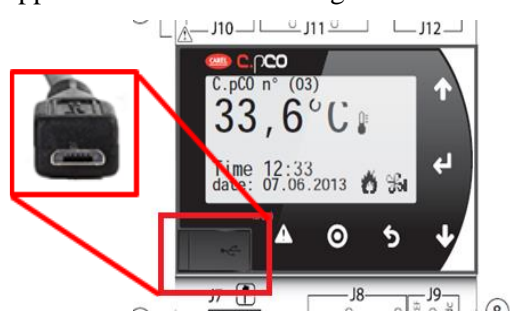

The application file (UERV-x.xx.ap1) can be copied to the UPGRADE folder on the controller.

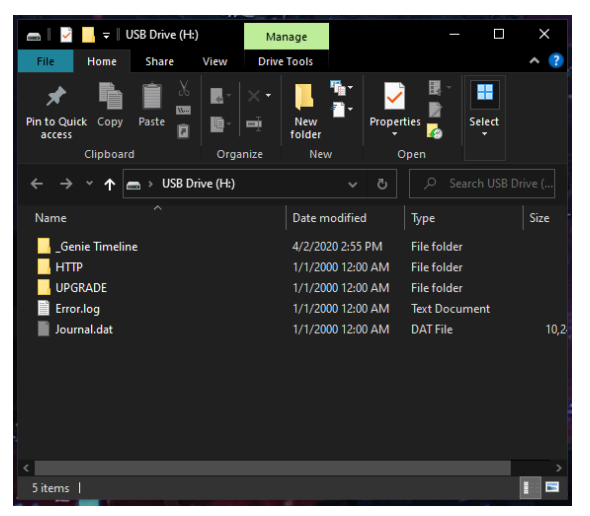

#### **Ethernet**

Connect the controller into a network. The network address settings for the device can be found by holding Alarm and Enter for two seconds. Then go to the SETTINGS menu, and select TCP/IP SETTINGS.

Open c.Factory from Carel, and select the application file (UERV-x.xx.xap1) on tab 2. On tab 4, select Ethernet Connection (FTP).

| cocar nue pa   |                       |                                  |              |      | _    |      |
|----------------|-----------------------|----------------------------------|--------------|------|------|------|
| FAUERV.1.0.11. | ap1                   |                                  |              |      |      |      |
|                | UERV.1.0.<br>12/22/20 | 11<br>10 10-29-55 AM             |              |      |      |      |
| RECENT REPOS   | ITORIES               |                                  |              |      |      |      |
| D/work/Sandb   | osi,carel-con         | troller/UER//Configurations/UER) | ADevice1.ctr |      |      |      |
|                |                       |                                  |              |      |      |      |
| c.field upload | α                     |                                  |              | Hack | Next | Fink |

If the controller's address is not discovered automatically, it can be entered in manually. Leave User and Password blank then click finish.

|                                     | 2.160.20.101            |          |      | -      |     |
|-------------------------------------|-------------------------|----------|------|--------|-----|
| User                                | 2.10820.101             | Password |      | Discon |     |
| Stop Restart Ap                     | oplication              |          |      |        |     |
| USB Mass Storag                     | pe Device               |          |      |        |     |
|                                     |                         |          |      |        |     |
| US8 Fast Upload                     |                         |          |      |        |     |
| USB Fast Upload                     |                         |          |      |        |     |
| USB Fast Upload                     |                         |          |      |        |     |
| USB Fast Upload                     |                         |          |      |        |     |
| USB Fast Upload                     |                         |          |      |        |     |
| USB Fact Upload                     | cmask Export for Area   |          |      | Ua     | loa |
| USB Fast Upload<br>en c.design Open | cmask Export for Apps   |          |      | Upl    | loa |
| use Fast Upload                     | c must for Appa         |          |      | Upl    | loa |
| use Fast upload                     | .c.max) Export for App. |          | Back | Up     | loa |

If the controller does not ask to install the upgrade file, access the controller system menu by holding the Alarm and Enter buttons for two seconds, then select the UPGRADE option. The software file should be listed. Once uploaded, power cycle the system.

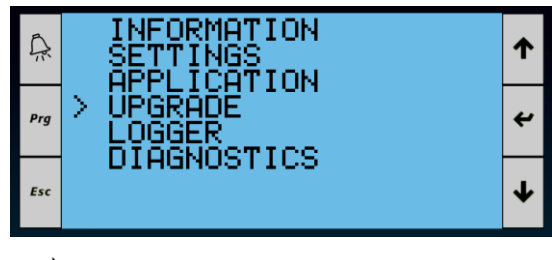

| Â   | > UERV.1.0.11.ap1 | 1 |
|-----|-------------------|---|
| Prg |                   | 4 |
| Esc |                   | ↓ |

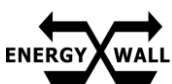

#### **MENU LAYOUT**

The following section outlines each menu within software along with a brief description of each configurable option and setting.

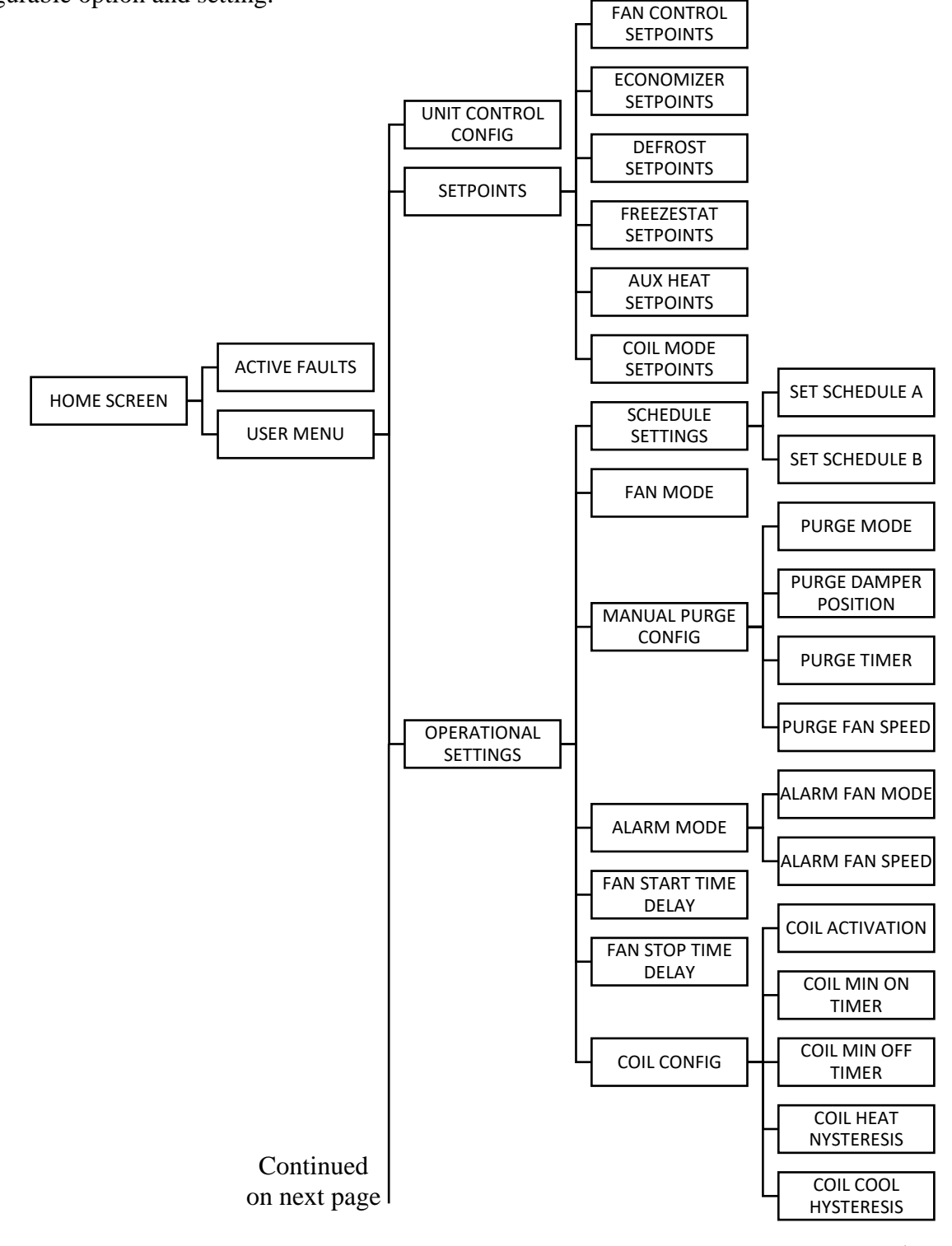

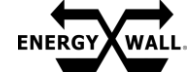

U-ERV/U-HRV ENERGY WALL™

OPERATION

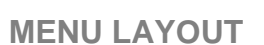

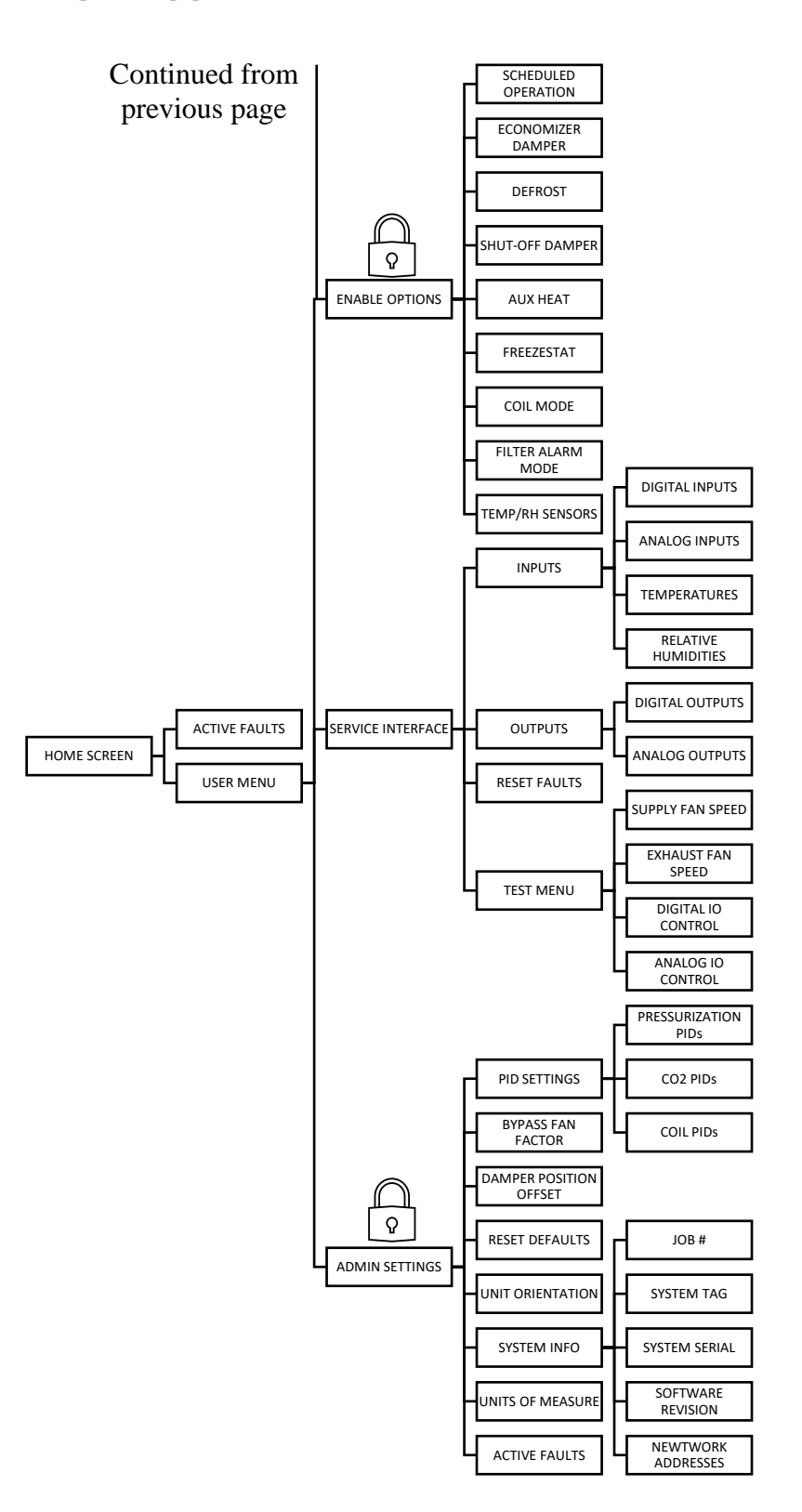

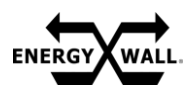

MENU DESCRIPTIONS

The following section briefly explains the function of each menu within software.

#### HOME SCREEN

The home screen is the default screen within software. The "BACK/ESC" button will ultimately navigate to this screen. The below information can be found on the home screen:

- Date
- Time
- Unit Status
- Supply Air (SA) Temperature
- Outdoor Air (OA) Temperature
- User Menu Selection
- Manual Purge Mode Selection

#### **FAULTS**

The active faults & fault history screen can be accessed by pressing the "FAULTS" button on the HMI at any time. When selected, this menu will display all active faults. If the "ENTER" key is selected while in the "FAULTS" screen, the timestamped fault history will be displayed.

#### **USER MENU**

Accesses all subsequent menus within software.

| INITT | CONTROL C | ONFIC |
|-------|-----------|-------|
|       |           |       |

When this menu is entered, the user can manually enable or disable the system. If the unit is controlled via BMS, it will be noted as such within this menu.

#### **SETPOINTS**

All adjustable setpoints that control how the unit operates can be found within this menu.

|     |     |   |         |   | SETPOINTS MENU         | 1 | ,   | 2 | 1 |
|-----|-----|---|---------|---|------------------------|---|-----|---|---|
| e 1 |     | . |         | i | >Fan Control Setepints |   | 1.  | • |   |
|     | • • | · | $\odot$ |   | Defrost Setpoints      | 4 |     | • |   |
| e 1 |     |   |         | 1 | Freezestat Setpoints   |   | 1.1 | • |   |
| e   | e   | • |         |   | Rux Heal Selpoints     |   |     | 2 |   |
| e   | e   | e | C I     |   | corr hode secrorites   |   |     |   |   |

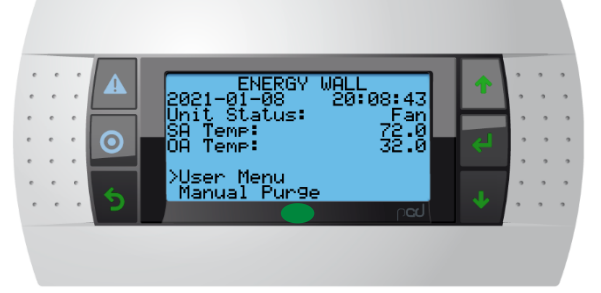

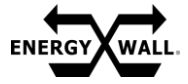

**MENU DESCRIPTIONS** 

#### FAN CONTROL SETPOINTS

All fan speed control set points, minimums, and maximums for the supply and exhaust air streams in any fan mode can be found within this menu. If scheduling is enabled, an occupied and unoccupied set point can be set for each airstream. More details on fan mode functionality can be found under the menu "FAN MODE."

#### **ECONOMIZER SETPOINTS**

All setpoints to control the enthalpy or temperature only economizer can be found within this menu.

#### **ECONOMIZER TEMP BAND**

When in economizer temperature mode, the economizer temp band is used to determine the damper bypass percentage by relating it to the economizer activation temperature, the return temperature, and the outdoor air temperature.

#### **ECONOMIZER ENTHALPY BAND**

When in economizer enthalpy mode, the economizer enthalpy band is used to determine the damper bypass percentage by relating it to the economizer activation enthalpy, the return enthalpy, and the outdoor air enthalpy.

#### **ECONOMIZER DISABLE TEMP**

The economizer disable temp will restrict the economizer from activating and also shut the economizer off while active when the outdoor air temperature drops below the economizer disable temp. Used in both enthalpy and temperature economizer modes.

#### **ECONOMIZER ACTIVATION TEMP**

The economizer activation temp will enable the economizer when the outdoor air temperature drops below the economizer activation temp. Used in both enthalpy and temperature economizer modes.

#### ECONOMIZER ACTIVATION ENTHALPY

The economizer activation enthalpy will enable the economizer when the outdoor air enthalpy drops below the economizer activation enthalpy. Used in enthalpy economizer mode only.

#### **DEFROST SETPOINTS**

All setpoints to control the defrost operation can be found within this menu.

#### **DEFROST SUPPLY TEMP**

The defrost supply temp is used to set the damper bypass percentage or fan speed so the supply air never drops below setpoint.

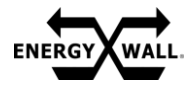

#### **MENU DESCRIPTIONS**

#### DEFROST SUPPLY DEADBAND

Once defrost is active and the supply air temperature is met, the supply air deadband will restrict the damper or fan speed (dependent on defrost mode) from oscillating the supply air temperature around the supply air temperature set point. The damper or fan speed will only begin to modulate again once the supply air temperature exceeds the supply air temperature set point +/- the supply air deadband.

#### **DEFROST CYCLE MIN OFF TIMER**

The defrost cycle minimum OFF timer restricts the defrost cycle from short cycling by waiting for a user defined timeframe prior to activating again.

#### **DEFROST CYCLE MIN ON TIMER**

The defrost cycle minimum ON timer restricts the defrost cycle from short cycling by waiting for a user defined timeframe after activation prior to deactivating defrost.

#### FREEZESTAT SETPOINTS

All setpoints to control freezestat operation can be found within this menu.

#### FREEZESTAT ACTIVATION TEMP

The freezestat activation temp setpoint determine at what supply temperature the system will begin a freezestat timer. Once the timer expires, the system will shut down and display a manual reset fault on the HMI.

#### FREEZESTAT TIMER

The freezestat timer is used when freezestat operation is enabled to determine how long the supply air temperature must consistently measure below the freezestat activation temp before shutting the system down and triggering a fault.

#### AUXILIARY HEAT SETPOINTS

All setpoints to control an auxiliary heater can be found within this menu.

#### AUXILIARY HEAT ACTIVATION TEMP

When auxiliary heat is enabled, a 10k thermistor can be wired into the system's controller. This sensor can be placed up or downstream of the system within the supply airsteam, depending on application. When the airstream temperature drops below the auxiliary heat activation temp, an onboard relay will close. If scheduling is enabled, an occupied and unoccupied auxiliary heat activation temp setpoint can be set.

#### AUXILIARY HEAT HYSTERESIS

When the aux heat thermistor reads a temperature above the aux heat setpoint + aux heat hysteresis, auxiliary heat will deactivate.

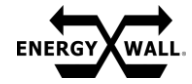

MENU DESCRIPTIONS

### **COIL MODE SETPOINTS**

All setpoints related to coil control are currently being developed and will be released in the next version of software.

#### **OPERATIONAL SETTINGS**

All configurable settings related to the operation of the unit can be found within this menu.

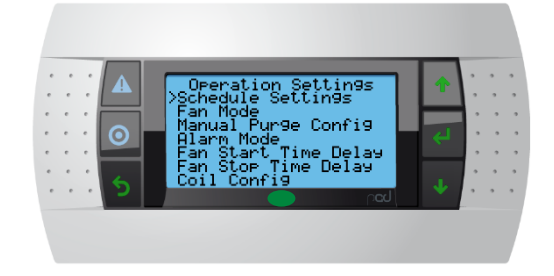

#### **SCHEDULE SETTINGS**

All settings to set an onboard schedule for the system can be found within this menu.

#### SET SCHEDULE A/B

There are two different 7-day schedules that can be set to put the unit into an occupied or unoccupied state. Adding a schedule will enable the use of various setpoints for each schedule state.

#### FAN MODE

There are 5 modes to control the supply and exhaust fans when the unit is enabled as defined below.

#### MANUAL

When fan mode is set to manual, the supply and exhaust fans will operate independently at fixed speeds as defined in the fan control setpoints menu when the system is enabled. When scheduling is enabled, an occupied and unoccupied setpoint can be set.

#### ANALOG

When fan mode is set to analog and the system is enabled, the supply and exhaust fans will modulate linearly between a minimum and maximum setpoint for each airstream as defined in the fan control setpoints menu. Each airstream has its own 0-10VDC input and can modulate independent from the other. To modulate the supply and exhaust airstreams from one input signal, the input signal can be jumped across terminals as defined in the electrical schematics. When scheduling is enabled, occupied and unoccupied supply and exhaust minimum and maximum setpoints can be set.

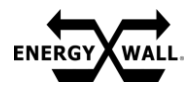

#### **MENU DESCRIPTIONS**

#### <u>BMS</u>

When fan mode is set to BMS, the supply and exhaust fans will be controlled by the building management system via modbus RTU or BACnet IP. Additionally, the unit can only be enabled by the BMS or a wired enable signal.

#### <u>CO2</u>

When fan mode is set to CO2, the supply and exhaust fans will modulate based on a PID loop to maintain a specific CO2 PPM as defined by a PPM set point. The supply and exhaust fans will each be bound by a global minimum and maximum setpoint. The CO2 PPM level is calculated based on a 0-10VDC input in conjunction with a minimum and maximum CO2 PPM. The calculated CO2 level will scale linearly between the minimum and maximum CO2 PPM set points based on the 0-10VDC input. By adjusting the min and max CO2 PPM, the software can accommodate various third-party CO2 sensors.

All setpoints besides the PID loop settings can be found within the fan control setpoints menu. The PID loop settings can be found within the PID settings menu. When scheduling is enabled, occupied and unoccupied supply, exhaust, and CO2 PPM setpoints can be set.

#### **PRESSURE**

When fan mode is set to pressure, the supply and exhaust fans will modulate based on a PID loop to maintain a specific duct or building pressure (IN W.C.) as defined by a pressure set point. The supply and exhaust fans will each be bound by a global minimum and maximum setpoint. The pressure level is calculated based on a 0-10VDC input in conjunction with a minimum and maximum pressure. The calculated pressure will scale linearly between the minimum and maximum pressure set points based on the 0-10VDC input. By adjusting the min and max pressure setpoints, the software can accommodate various third-party pressure sensors.

All setpoints besides the PID loop settings can be found within the fan control setpoints menu. The PID loop settings can be found within the PID settings menu. When scheduling is enabled, occupied and unoccupied supply, exhaust, and pressure setpoints can be set.

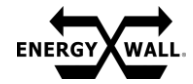

### OPERATION -

MENU DESCRIPTIONS

#### MANUAL PURGE CONFIG

When the manual purge feature is enabled via the home screen, the fans and/or bypass damper will adjust based on configured settings for a defined period. Once the timer expires, the system will continue standard operation. If the manual purge feature is disabled at any time within the defined period, the system will return to standard operation.

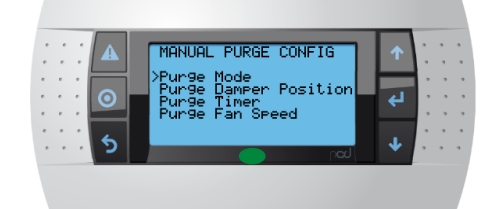

#### PURGE MODE

A purge selection on the home screen will force the supply fan and/or exhaust fan to the desired setpoint for a defined time as set in the purge fan speed and purge timer menus.

#### PURGE DAMPER POSITION

The purge damper position sets the damper to run in full core bypass or no core bypass when manual purge mode is enabled.

#### **PURGE TIMER**

The purge timer determines how long the manual purge feature runs for before expiring.

#### PURGE FAN SPEED

The purge fan speed determines at what speed the supply and exhaust fan operate at when the manual purge feature is enabled.

#### ALARM INPUT CONFIG

When an alarm input signal is received, the system will enter an alarm state. "Alarm Fan Mode" can be configured in one of the following modes: **Unit Shutdown** - supply and exhaust fans off, **Supply** - supply fan speed set to "Alarm Fan Speed", **Exhaust** - exhaust fan speed set to "Alarm Fan Speed", **Both** - Supply and Exhaust speeds set to "Alarm Fan Speed". "Alarm Fan Speed" can be set between 0-100% fan speed.

|   | ALARM INPUT CONFIG<br>>Alarm Fan Mode<br>Alarm Fan Speed | ↑<br>4 | •<br>•<br>•<br>• | ,<br>,<br>,<br>, |
|---|----------------------------------------------------------|--------|------------------|------------------|
| 5 | pad                                                      | ↓      | ,<br>,           | ,<br>,           |

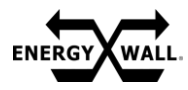

#### MENU DESCRIPTIONS

#### ALARM FAN MODE

The alarm fan mode can be set to either shut the unit down, shut the supply fan down, or shut both fans down.

#### ALARM FAN SPEED

The alarm fan speed determines the speed at which the supply and/or exhaust fan will run when the system is in an alarm state.

#### FAN START DELAY TIMER

The fan start delay timer will delay the fans from starting by a defined period after the system has been enabled.

#### FAN STOP DELAY TIMER

The fan stop delay timer will delay the fans from shutting down by a defined period after the system has been disabled.

#### **COIL CONFIG**

All settings related to coil configuration are currently being developed and will be released in the next version of software.

#### ENABLED OPTIONS (PW: 56789)

The enable options menu is a password protected menu that allows the user to enable, disable, or select the type of various control features. Once a feature is enabled, various settings and setpoints can be set to tune the feature's operation.

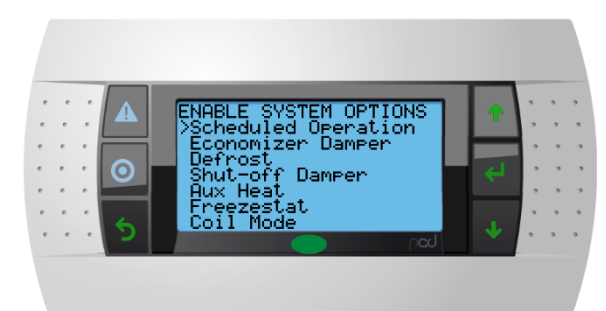

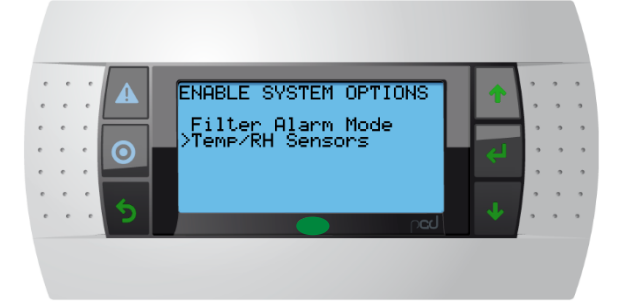

#### **SCHEDULED OPERATION**

Enables or disables scheduled operation of the system.

#### **ECONOMIZER DAMPER**

Allows the user to select temperature, enthalpy, or no economizer operation.

#### **DEFROST**

Allows the user to select modulating bypass damper, modulating supply fan, or no defrost operation.

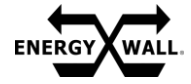

**MENU DESCRIPTIONS** 

#### **SHUT-OFF DAMPER**

Enables or disables an onboard relay to control an auxiliary shut off damper. When enabled, the fan start delay timer will be set to a minimum of 45 seconds and the onboard relay will close when the system receives an enable command.

#### AUXILIARY HEAT

Enables or disables an onboard relay to control an auxiliary heater. When enabled, the system will utilize an auxiliary heat 10k thermistor to determine when to activate the auxiliary heat relay. The auxiliary heat relay can only close when the system is enabled, and the supply fan is running.

#### FREEZESTAT

Enables or disables the freezestat feature.

#### COIL MODE

The coil mode configuration is currently being developed and will be released in the next version of software.

#### FILTER ALARM MODE

The filter alarm mode is currently being developed and will be released in the next version of software.

#### TEMP/RH SENSORS

Enables or disables temperature and relative humidity (RH) sensors within all four quadrants of the system. Temp/RH sensors can be utilized with a BMS, economizer, defrost, freezestat, and other optional features.

#### **SERVICE INTERFACE**

The service interface can be used to troubleshoot, diagnose, and test various features of software by resetting faults and having read/write capability for all inputs and outputs. **ENSURE ADEQUATE AIRFLOW IN DESIRED AIRSTREAM IF TESTING ANY HEAT/COOL FUNCTIONALITY.** 

| 1 | . 🔺 | SERVICE INTERFACE                               | 1  | • | • |
|---|-----|-------------------------------------------------|----|---|---|
|   | 0   | >Inputs<br>Outputs<br>Reset Faults<br>Test Menu | t) |   |   |
|   | . 5 |                                                 |    | • | - |

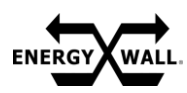

#### MENU DESCRIPTIONS

#### SERVICE INPUTS

This menu is used to view all inputs into the system.

#### DIGITAL INPUT STATUS

All digital inputs into the controller can be monitored here.

#### ANALOG INPUT STATUS

All analog inputs into the controller can be monitored here.

#### **TEMPERATURES**

When temperature/RH sensors are enabled, all temperatures read by the controller can be monitored here.

#### **RELATIVE HUMIDITIES**

When temperature/RH sensors are enabled, all relative humidities read by the controller can be monitored here.

#### SERVICE OUTPUTS

This menu is used to view all outputs into the system.

#### **DIGITAL OUTPUT STATUS**

All digital outputs from the controller can be monitored here.

#### ANALOG OUTPUT STATUS

All analog outputs from the controller can be monitored here.

#### **RESET FAULTS**

When a critical fault occurs, the fault can be manually reset via this menu.

#### <u>TEST MENU</u>

Various features and components can be tested and controlled via the test menu. Once the test menu is entered, standard unit operation will be stopped until the service interface menu has been exited. The test menu will automatically timeout after 60 minutes of being idle.

|           | TEST MENU<br>>Supply Fan Speed                               | <b>↑</b> | ,<br>,<br>, | ,<br>,<br>, |
|-----------|--------------------------------------------------------------|----------|-------------|-------------|
| · · · · • | Exhaust Fan Speed<br>Digital IO Control<br>Analog IO Control | <b>↓</b> | 。<br>。<br>。 | ,<br>,<br>, |

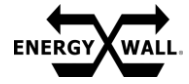

**MENU DESCRIPTIONS** 

#### SUPPLY FAN SPEED

The supply fan speed can be manually adjusted to the desired setpoint via this menu.

#### **EXHAUST FAN SPEED**

The exhaust fan speed can be manually adjusted to the desired setpoint via this menu.

#### **DIGITAL OUTPUT CONTROL**

All digital outputs from the controller can be toggled on/off via this menu.

#### ANALOG OUTPUT CONTROL

All 0-10VDC analog outputs from the controller can be toggled via this menu.

#### ADMIN SETTINGS (PW: 39255)

The admin settings menu is a password protected menu that allows the user to access system settings, unit configuration settings, and various settings associated with core functionality of the system's logic.

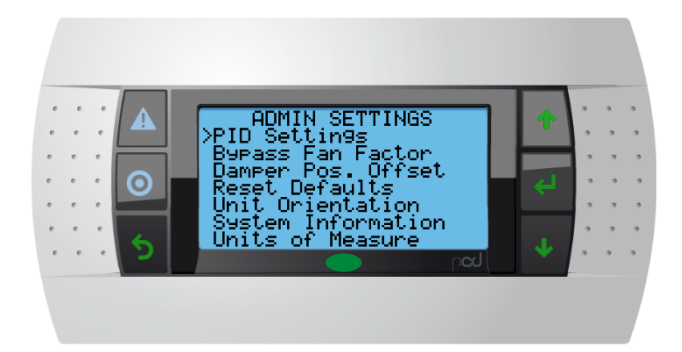

#### PID SETTINGS

All PID control settings for fan pressure control, fan CO2 control, and coil capacity control (future software release) can be found within this menu.

|       |         | PID SETTINGS MENU                             | ]  | •   | , | • |
|-------|---------|-----------------------------------------------|----|-----|---|---|
| • • • | $\odot$ | >Pressurization PIDs<br>CO2 PIDs<br>Coil PIDs | لې |     | • | 2 |
|       | 5       | bog 🗢                                         | *  | ) . | , | , |

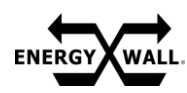

#### **MENU DESCRIPTIONS**

#### PRESSURIZATION PIDS

The P, I, and D values to control the fan pressure PID loop can be found within this menu. It is highly recommended to leave the default values.

#### CO2 PIDS

The P, I, and D values to control the fan CO2 PID loop can be found within this menu. It is highly recommended to leave the default values.

#### COIL PIDS

The coil PID settings is currently being developed and will be released in the next version of software.

#### **BYPASS FAN FACTOR**

To maintain supply CFM to the space and maintain downstream supply air pressure, the bypass fan factor is used to reduce the supply fan's speed when the damper bypasses the core.

#### **DAMPER POSITION OFFSET**

Up to 10 dampers can have their position calibrated via the damper position offset. Adjusting this value will independently "zero" any of the dampers within a system.

#### **RESET DEFAULTS**

This menu resets all configuration settings and setpoints to the default values when software was initially uploaded to the system.

#### **UNIT ORIENTATION SETTINGS**

The settings used to configure the physical system configuration can be found within this menu.

#### **QUADRANT "A" AIRSTREAM**

Once quadrant "A's" airstream is identified, the system can automatically define the remaining airstreams. Each quadrant's position is shown below.

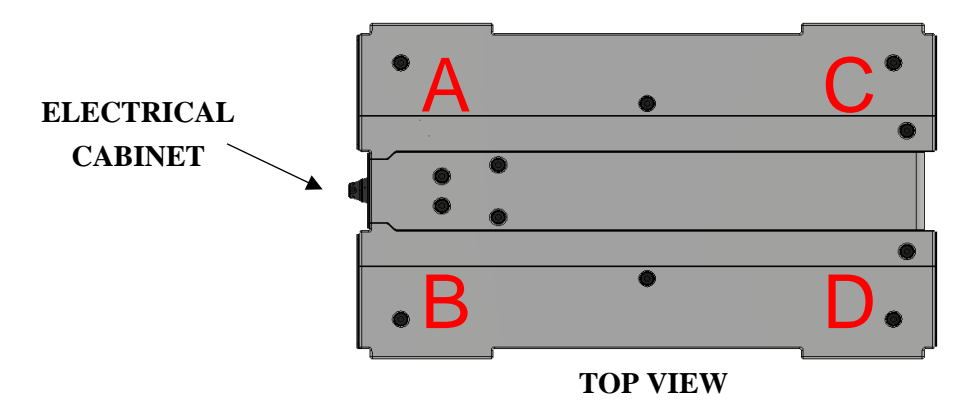

32 ENERGYWALL.COM INSTALLATION, OPERATION & MAINTENANCE MANUAL 717.814.5365

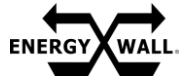

**MENU DESCRIPTIONS** 

### **AIRFLOW ORIENTATION**

A straight or transverse airflow orientation can be set within this menu. Default systems are built for straight airflow.

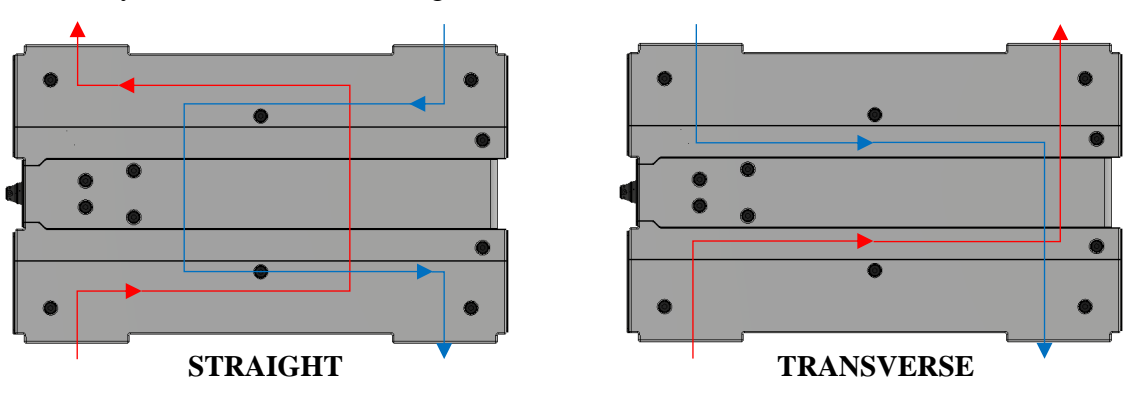

### SYSTEM SIZE

The system size (600 through 6000) can be configured within this menu.

#### **QUADRANT "A" FAN**

Quadrant "A" fan should be enabled if a fan is installed in quadrant "A". Note if the fan quadrants are not enabled properly, fans will not operate as desired.

#### **QUADRANT "B" FAN**

Quadrant "B" fan should be enabled if a fan is installed in quadrant "B". Note if the fan quadrants are not enabled properly, fans will not operate as desired.

#### **QUADRANT "C" FAN**

Quadrant "C" fan should be enabled if a fan is installed in quadrant "C". Note if the fan quadrants are not enabled properly, fans will not operate as desired.

## **QUADRANT "D" FAN**

Quadrant "D" fan should be enabled if a fan is installed in quadrant "D". Note if the fan quadrants are not enabled properly, fans will not operate as desired.

#### SYSTEM INFORMATION

System specific information such as Job #, System Tag, System Serial #, and Software revision can be found within this menu. All values are read only and uploaded from the factory.

#### NETWORK ADDRESSES

To access the network address, the "ALARM" and "ENTER" button on the primary controller should be held for 3 seconds. Once entered, navigate to SETTINGS > TCP/IPv4 SETTINGS to view the controllers network settings.

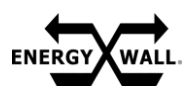

## **BACNET/MODBUS POINTS**

## **On/Off Coils (Read/Write)**

On/Off Coils are boolean values (on/off) that can be read and written.

| Name                              | Modbus<br>Address  | BACnet ID | Description                                                       |
|-----------------------------------|--------------------|-----------|-------------------------------------------------------------------|
| Unit Enable Request               | 00001              | 2         | In BMS mode, this will turn the unit enable on.                   |
| Manual Purge Mode                 | 00002              | 3         | This will activate manual purge mode                              |
| Reset Faults                      | 00003              | 163       | This will reset the unit from Fault status                        |
| Save parameters                   | 00005              | 94        | See the note on parameters that need to be saved using this coil. |
| Scheduled Operation Mode Enable   | 00006              | 126       |                                                                   |
| Shutoff Damper Mode Enable        | 00007              | 127       |                                                                   |
| Aux Heat Mode Enable              | 00008              | 128       |                                                                   |
| Freezestat Mode Enable Enable     | 00009              | 129       |                                                                   |
| Filter Alarm Mode Enable          | 00010              | 130       |                                                                   |
| Reset Defaults                    | 00011              | 131       | Performs a factory Reset of the unit                              |
| Metric UOM on HMI display         | 00012              | 132       |                                                                   |
| Crossflow Orientation             | 00013              | 133       |                                                                   |
| Fan in Quadrant A                 | 00014              | 134       |                                                                   |
| Fan in Quadrant B                 | 00015              | 135       |                                                                   |
| Fan in Quadrant C                 | 00016              | 136       |                                                                   |
| Fan in Quadrant D                 | 00017              | 137       |                                                                   |
| Temp/RH sensors installed/enabled | 00018              | 164       |                                                                   |
| Schedule setup                    | 00019 -<br>00032 - | 226 - 239 | See Schedule Section                                              |

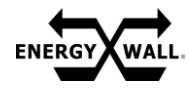

## **OPERATION** -

## **BACNET/MODBUS POINTS**

## **Discrete Inputs**

Discrete Inputs are boolean (on/off) values that are read only

| Name                   | Modbus<br>Address | BACnet<br>ID | Description                                                        |
|------------------------|-------------------|--------------|--------------------------------------------------------------------|
| Unit Enable            | 10001             | 95           | This indicates the unit is enabled.                                |
| ID1 (J8-1)             | 10002             | 104          | This will read on when the output is floating, zero when grounded. |
| ID2 (J8-2)             | 10003             | 105          |                                                                    |
| NO1 (J10-1)            | 10004             | 106          | Normally open relays; on indicates the relay has been closed.      |
| NO2 (J10-3)            | 10005             | 107          |                                                                    |
| NO3 (J11-1)            | 10006             | 108          |                                                                    |
| NO4 (J11-3)            | 10007             | 109          |                                                                    |
| NO5 (J11-5)            | 10008             | 110          |                                                                    |
| Relay 6 (J12-1 and -2) | 10009             | 111          | On indicates this relay is closed.                                 |

## **Input Registers (read only values)**

| Name                       | Modbus<br>Address | BACnet<br>ID | Format                      | Description                                                                                                    |
|----------------------------|-------------------|--------------|-----------------------------|----------------------------------------------------------------------------------------------------|
| Fan<br>Tachometers         | 30001 - 30040     | 17 - 56      | 16 bit<br>signed<br>integer | Indicates the RPM of each possible fan. If a fan is not present or operating, RPM will be -1 (See Fan Section) |
| Fault Status               | 30041             | 85           | 16 bit<br>integer           | This is a bit field indicating any faults that are present.<br>(See section below)                             |
| Supply Air<br>Temperature  | 30042 - 30043     | 86           | 32 bit<br>floating          | The temperature in degrees C. If no sensor installed, the value will be 2000                                   |
| Outside Air<br>Temperature | 30044 - 30045     | 87           | point.                      |                                                                                                    |
| Exhaust Air<br>Temperature | 30046 - 30047     | 88           |                             |                                                                                                    |
| Return Air<br>Temperature  | 30048 - 30049     | 89           |                             |                                                                                                    |

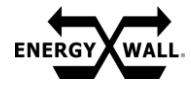

## **BACNET/MODBUS POINTS**

## **OPERATION**

## Input Registers (read only values) Continued

| Name                                   | Modbus<br>Address | BACnet<br>ID | Format                      | Description                                                                         |
|----------------------------------------|-------------------|--------------|-----------------------------|-------------------------------------------------------------------------------------|
| Supply Air Relative Humidity           | 30050 - 30051     | 90           | 32 bit                      | The relative humidity in percent. If no                                             |
| Outside Air Relative Humidity          | 30052 - 30051     | 91           | point.                      | zero.                                                                               |
| Exhaust Air Relative Humidity          | 30054 - 30051     | 92           |                             |                                                                                     |
| Return Air Relative Humidity           | 30056 - 30051     | 93           |                             |                                                                                     |
| Analog input U3                        | 30058 - 30059     | 96           |                             | The input voltage in volts.                                                         |
| Analog input U4                        | 30060 - 30061     | 97           |                             |                                                                                     |
| Analog input U5                        | 30062 - 30063     | 98           |                             |                                                                                     |
| Analog input U6                        | 30064 - 30065     | 99           |                             |                                                                                     |
| Analog input U7                        | 30066 - 30067     | 100          |                             |                                                                                     |
| Analog input U8                        | 30068 - 30069     | 101          |                             |                                                                                     |
| Analog input U9                        | 30070 - 30071     | 102          |                             |                                                                                     |
| Analog input U10                       | 30072 - 30073     | 103          |                             |                                                                                     |
| Analog Output U1                       | 30074 - 30075     | 112          |                             | The output Voltage in volts.                                                        |
| Analog Output U2                       | 30076 - 30077     | 113          |                             |                                                                                     |
| Analog Output Y1                       | 30078 - 30079     | 114          |                             |                                                                                     |
| Analog Output Y2                       | 30080 - 30080     | 115          |                             |                                                                                     |
| Bypass Fan Factor                      | 30082             | 149          | 16 bit<br>integer           | The system bypass supply fan factor in percent                                      |
| System Tag String                      | 30083 - 30092     | 240          | ASCII<br>string             | Each modbus register contains two characters. Null-terminated, up to 20 characters. |
| Aux Heat Temperature Sensor<br>Reading | 30105 - 30106     | 162          | 32 bit<br>floating<br>point | Temperature reading in degrees C                                                    |
| Job Number String                      | 30107 - 30116     | 165          | ASCII<br>string             | Each modbus register contains two characters. Null-terminated, up to 20 characters. |

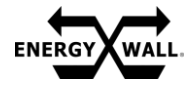

## OPERATION BACNET/MODBUS POINTS

|                 | <b>a a b</b> | <b>1</b> |      | • •     |
|-----------------|--------------|----------|------|---------|
| Input Registers | Continued    | (read    | only | values) |

| Name                    | Modbus<br>Address | BACnet<br>ID | Format                     | Description                                                                                                    |
|-------------------------|-------------------|--------------|----------------------------|----------------------------------------------------------------------------------------------------|
| System Serial<br>Number | 30117             | 166          | 16 bit unsigned integer    |                                                                                                    |
| Software Version        | 30118 - 30119     | 167          | Special                    | Each Octet is one number. 30118 major<br>version, 30119 MSB is the minor version,<br>30119 LSB is the revision number. |
| Unit Status             | 30120             | 168          | 16 bit unsigned<br>integer | 0: Off<br>1: Fan<br>2: Heat<br>3: Cool<br>4: Service<br>5: Alarm<br>7: Fault<br>8: Purge                               |

## Holding Registers (read/write numerical values)

| Name                                   | Modbus<br>Address | BACnet ID | Format              | Description                                                                               |
|----------------------------------------|-------------------|-----------|---------------------|-------------------------------------------------------------------------------------------|
| Supply Fan Speed                       | 40001             | 0         | 16 bit              | Indicates or sets the fan speed in                                                        |
| Exhaust Fan Speed                      | 40002             | 1         | unsigned<br>integer | this sets the requested speed. In<br>other modes it gives the current<br>commanded speed. |
| Economizer Disable Temp                | 40003 - 40004     | 6         | 32 bit              | Degrees C                                                                                 |
| Economizer Activation Temp             | 40005 - 40006     | 7         | point               |                                                                                           |
| Economizer Activation Temp<br>Band     | 40007 - 40008     | 8         |                     |                                                                                           |
| Economizer Activation<br>Enthalpy      | 40009 - 40010     | 9         |                     | Enthalpy in kJ/Kg                                                                         |
| Economizer Activation<br>Enthalpy Band | 40011 - 40012     | 10        |                     |                                                                                           |
| Defrost Supply Temp                    | 40013 - 40014     | 11        |                     | Degrees C                                                                                 |
| Defrost Supply Temp<br>Hysteresis      | 40015-40016       | 12        |                     |                                                                                           |

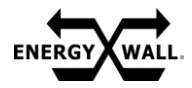

#### **BACNET/MODBUS POINTS**

#### OPERATION

## Holding Registers Continued (read/write numerical values)

| Name                                        | Modbus<br>Address | BACnet<br>ID | Format                      | Description                        |
|---------------------------------------------|-------------------|--------------|-----------------------------|------------------------------------|
| Defrost Cycle Min Off Timer                 | 40017             | 13           | 16 bit                      | Time in minutes                    |
| Defrost Cycle Max Off Timer                 | 40018             | 14           | integer                     |                                    |
| Freezestat Activation Temp                  | 40019 - 40020     | 15           | 32 bit<br>floating<br>point | Degrees C                          |
| Freezestat Timer                            | 40021             | 16           | 16 bit<br>integer           | Time in minutes                    |
| Pressure Mode PID Kp Value                  | 40022 - 40023     | 116          | 32 bit                      |                                    |
| Pressure Mode PID Ti Value                  | 40024 - 40025     | 117          | point                       |                                    |
| Pressure Mode PID Td Value                  | 40026 - 40027     | 118          |                             |                                    |
| CO <sub>2</sub> Mode PID Kp Value           | 40028 - 40029     | 119          |                             |                                    |
| CO <sub>2</sub> Mode PID Ti Value           | 40030 - 40031     | 120          |                             |                                    |
| CO <sub>2</sub> Mode PID Td Value           | 40032 - 40033     | 121          |                             |                                    |
| Aux Heat Temperature Set point              | 40034 - 40035     | 122          |                             | Degrees C                          |
| Aux Heat Temperature Set point (occupied)   | 40036 - 40037     | 123          |                             |                                    |
| Aux Heat Temperature Set point (Unoccupied) | 40038 - 40039     | 124          |                             |                                    |
| Aux Heat Temperature Hysteresis             | 40040 - 40041     | 125          |                             |                                    |
| Purge Fan Mode                              | 40042             | 138          | 16 bit<br>integer           | 1: Supply<br>2: Exhaust<br>3: Both |
| Purge Damper Position                       | 40043             | 139          |                             | 0: No bypass<br>1: full bypass     |
| Purge Mode Timer                            | 40044             | 140          |                             | Time in Minutes                    |
| Purge Fan Speed                             | 40045             | 141          |                             | 0 - 100 %                          |
| Alarm Fan Speed                             | 40046             | 142          |                             |                                    |

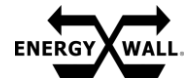

## **BACNET/MODBUS POINTS**

## Holding Registers Continued (read/write numerical values)

| Name                             | Modbus Address | BACnet<br>ID | Format         | Description                                         |
|----------------------------------|----------------|--------------|----------------|-----------------------------------------------------|
| Alarm Fan Mode                   | 40047          | 143          | 16 bit integer | 0: Shutdown<br>1: Supply<br>2: Exhaust<br>3: Both   |
| Fan Start Delay Time             | 40048          | 144          |                | Time in Seconds                                     |
| Fan Stop Delay Time              | 40049          | 145          |                |                                                     |
| Economizer Damper<br>Mode        | 40050          | 146          |                | 0: Off<br>1: Temperature<br>2: Enthalpy             |
| Defrost Mode                     | 40051          | 147          |                | 0: Off<br>1: Modulating Bypass<br>2: Modulating Fan |
| Occupied Supply Fan<br>Speed     | 40053          | 59           |                | 0 - 100 %                                           |
| Occupied Exhaust Fan<br>Speed    | 40054          | 60           |                |                                                     |
| Unoccupied<br>Supply Fan Speed   | 40055          | 61           |                |                                                     |
| Unoccupied Exhaust<br>Fan Speed  | 40056          | 62           |                |                                                     |
| Supply Fan Speed                 | 40057          | 57           |                |                                                     |
| Exhaust Fan Speed                | 40058          | 58           |                |                                                     |
| Supply Fan Min Speed             | 40059          | 63           |                |                                                     |
| Supply Fan Max Speed             | 40060          | 64           |                |                                                     |
| Exhaust Fan Min Speed            | 40061          | 65           |                |                                                     |
| Exhaust Fan Max Speed            | 40062          | 66           |                |                                                     |
| Occupied Supply Fan<br>Min Speed | 40063          | 67           |                |                                                     |
| Occupied Supply Fan<br>Max Speed | 40064          | 68           |                |                                                     |

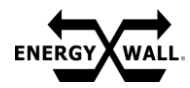

## **BACNET/MODBUS POINTS**

## OPERATION

## Holding Registers Continued (read/write numerical values)

| Name                                         | Modbus<br>Address | BACnet<br>ID | Format                      | Description                                                                                                    |
|----------------------------------------------|-------------------|--------------|-----------------------------|----------------------------------------------------------------------------------------------------|
| Occupied Exhaust Fan Min Speed               | 40065             | 69           |                             |                                                                                                    |
| Occupied Exhaust Fan Max Speed               | 40066             | 70           |                             |                                                                                                    |
| Unoccupied Supply Fan Min Speed              | 40067             | 71           |                             |                                                                                                    |
| Unoccupied Supply Fan Max Speed              | 40068             | 72           |                             |                                                                                                    |
| Unoccupied Exhaust Fan Min Speed             | 40069             | 73           |                             |                                                                                                    |
| Unoccupied Exhaust Fan Max Speed             | 40070             | 74           |                             |                                                                                                    |
| CO <sub>2</sub> PPM Setpoint                 | 40071 - 40072     | 75           | 32 bit                      | Parts Per Million                                                                                                    |
| CO <sub>2</sub> Occupied PPM Setpoint        | 40073 - 40074     | 76           | integer                     |                                                                                                    |
| CO <sub>2</sub> Unoccupied PPM Setpoint      | 40075 - 40076     | 77           |                             |                                                                                                    |
| Pressure Differential Setpoint               | 40077 - 40078     | 78           | 32 bit                      | Pascals                                                                                                    |
| Pressure Differential Occupied<br>Setpoint   | 40079 - 40080     | 79           | point                       |                                                                                                    |
| Pressure Differential Unoccupied<br>Setpoint | 40081 - 40082     | 80           |                             |                                                                                                    |
| Quadrant A Airstream                         | 40083             | 160          | 16 bit<br>integer           | 0: Outside Air<br>1: Supply Air<br>2: Return Air<br>3: Exhaust Air                                                            |
| System Size                                  | 40084             | 161          |                             | 0: 600 CFM 5:3600 CFM<br>1: 1200 CFM 6:4200 CFM<br>2: 1800 CFM 7:4800 CFM<br>3: 2400 CFM 8:5400 CFM<br>4: 3000 CFM 9:6000 CFM |
| Damper Offsets                               | 40085 - 40104     | 150 -<br>159 | 32 bit<br>signed<br>integer | -180 to 180 degrees, each of ten dampers has two modbus registers.                                                            |
| Fan Control Mode                             | 40105             | 169          | 16 bit<br>integer           | 0: Manual 3: CO <sub>2</sub><br>1: Analog 4: Pressure<br>2: BMS                                                               |
| Schedule Times                               | 40106 - 40161     | 170 - 225    |                             | See Schedule Section                                                                                                    |

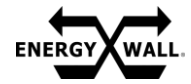

## OPERATION BACNET/MODBUS POINTS

## Fans (Modbus / BACnet Registers)

The first forty Input Registers are the fan tachometer readings, four fans per units and ten units.

|                | Quadrant A | Quadrant B | Quadrant C | Quadrant D |
|----------------|------------|------------|------------|------------|
| Primary System | 30001 / 17 | 30002 / 18 | 30003 / 19 | 30004 / 20 |
| 1st Secondary  | 30005 / 21 | 30006 / 22 | 30007 / 23 | 30009 / 24 |
| 2nd Secondary  | 30009 / 25 | 30010 / 26 | 30011 / 27 | 30012 / 28 |
| 3rd Secondary  | 30013 / 29 | 30014 / 30 | 30015 / 31 | 30016 / 32 |
| 4th Secondary  | 30017 / 33 | 30018 / 34 | 30019 / 35 | 30020 / 36 |
| 5th Secondary  | 30021 / 37 | 30022 / 38 | 30023 / 39 | 30023 / 40 |
| 6th Secondary  | 30025 / 41 | 30026 / 42 | 30027 / 43 | 30028 / 44 |
| 7th Secondary  | 30029 / 45 | 30030 / 46 | 30031 / 47 | 30032 / 48 |
| 8th Secondary  | 30033 / 49 | 30034 / 50 | 30035 / 51 | 30036 / 52 |
| 9th Secondary  | 30037 / 53 | 30038 / 54 | 30039 / 55 | 30040 / 56 |

## Schedules (Modbus / BACnet Registers)

|                      | Enabled     | Start Hour  | Start Minute | End Hour    | End Minute  |
|----------------------|-------------|-------------|--------------|-------------|-------------|
| Schedule A Monday    | 00019 / 226 | 40108 / 172 | 40109 / 173  | 40106 / 170 | 40107 / 171 |
| Schedule A Tuesday   | 00020 / 227 | 40112 / 176 | 40113 / 177  | 40110 / 174 | 40111 / 171 |
| Schedule A Wednesday | 00021 / 228 | 40116 / 180 | 40117 / 181  | 40114 / 178 | 40115 / 179 |
| Schedule A Thursday  | 00022 / 229 | 40120 / 184 | 40121 / 185  | 40118 / 182 | 40119 / 180 |
| Schedule A Friday    | 00023 / 230 | 40124 / 188 | 40125 / 189  | 40122 / 186 | 40123 / 187 |
| Schedule A Saturday  | 00024 / 231 | 40128 / 192 | 40129 / 193  | 40126 / 190 | 40127 / 191 |
| Schedule A Sunday    | 00025 / 232 | 40132 / 196 | 40133 / 197  | 40130 / 194 | 40131 / 195 |
| Schedule B Monday    | 00026 / 233 | 40136 / 200 | 40137 / 201  | 40134 / 198 | 40135 / 199 |
| Schedule B Tuesday   | 00027 / 234 | 40140 / 204 | 40141 / 205  | 40138 / 202 | 40139 / 203 |
| Schedule B Wednesday | 00028 / 235 | 40144 / 208 | 40145 / 209  | 40142 / 206 | 40143 / 207 |
| Schedule B Thursday  | 00029 / 236 | 40148 / 212 | 40149 / 213  | 40146 / 210 | 40147 / 211 |
| Schedule B Friday    | 00030 / 237 | 40152 / 216 | 40153 / 216  | 40150 / 214 | 40151 / 215 |
| Schedule B Saturday  | 00031 / 238 | 40156 / 220 | 40157 / 221  | 40154 / 218 | 40155 / 219 |
| Schedule B Sunday    | 00032 / 239 | 40160 / 224 | 40161 / 225  | 40158 / 222 | 40159 / 223 |

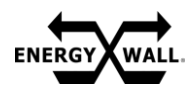

#### **OPTIONAL FEATURES**

**OPERATION** 

#### **ECONOMIZER/DEFROST**

When the economizer and/or defrost function is selected, a bypass damper will be installed within the desired quadrant as shown below. Temperature and relative humidity sensors will be required within each quadrant. A digital encoder is used to verify damper position and ensure proper orientation during standard, economizer and defrost operations.

Note: A fan cube or fan cube support (an empty fan cube) is needed in the same quadrant as the damper to provide proper sealing.

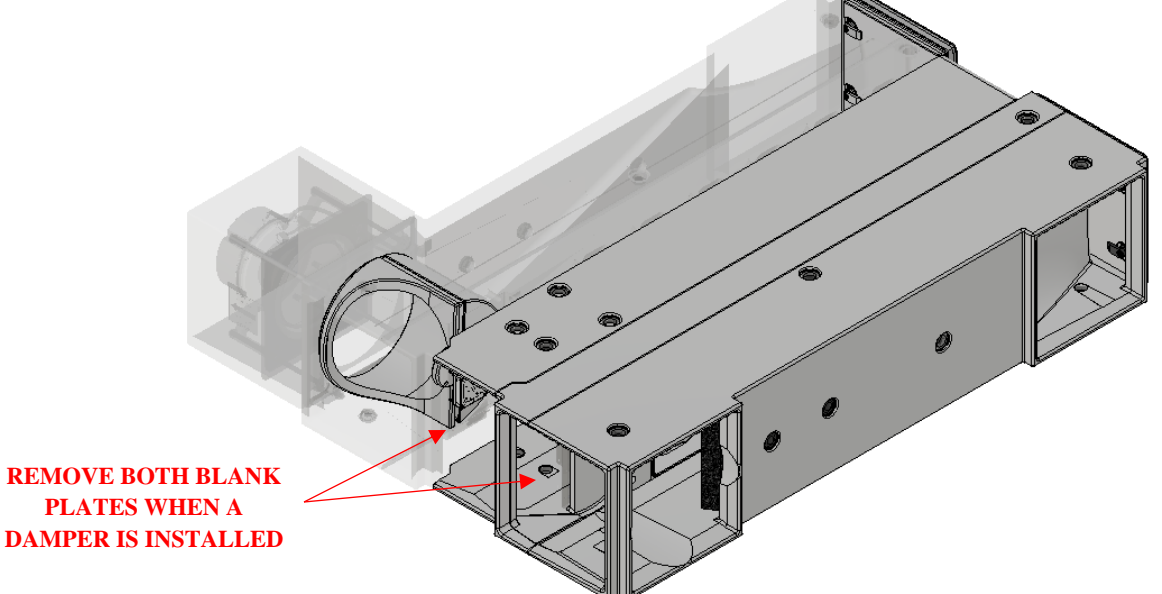

**BYPASS DAMPER INSTALLED IN QUADRANT A IN 100% ECONOMIZER/DEFROST** 

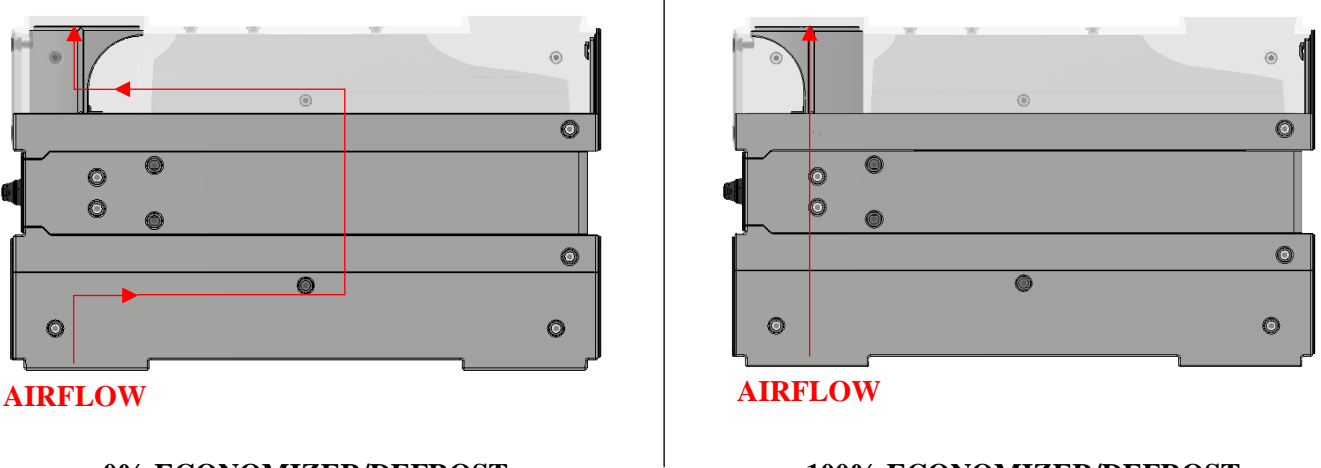

**0% ECONOMIZER/DEFROST** 

#### 100% ECONOMIZER/DEFROST

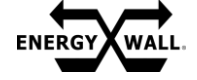

**OPERATION** -

**OPTIONAL FEATURES** 

### **AUXILIARY DAMPER**

An ON/OFF motorized auxiliary damper can be installed up or downstream of the system within the supply airstream, exhaust airstream, or both supply and exhaust airstream. All auxiliary dampers are controlled by the same dry contact within the primary controller that will close on a system enable command.

When the auxiliary damper option is configured ON, the fan start delay is set to a minimum of 45s to ensure dampers are open prior to moving air.

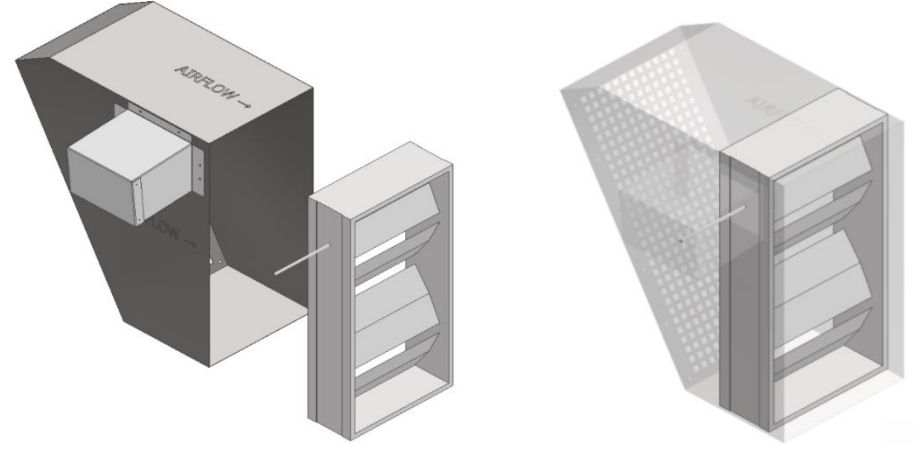

INTAKE HOOD WITH MOTORIZED AUXILIARY DAMPER

#### AUXILIARY HEATER

An auxiliary heater can be used in conjunction with the system to provide upstream or downstream heating to the supply airstream. When enabled, a dry contact on the primary controller will close when the provided, shipped loose 10k thermistor reads a temperature below the auxiliary heat activation set point.

The shipped loose thermistor with 20' long wires should be installed upstream of the heater within the supply duct or intake to properly activate heat. Be sure the thermistor placement reflects an accurate average of the incoming temperature. Refer to example wiring schematics below.

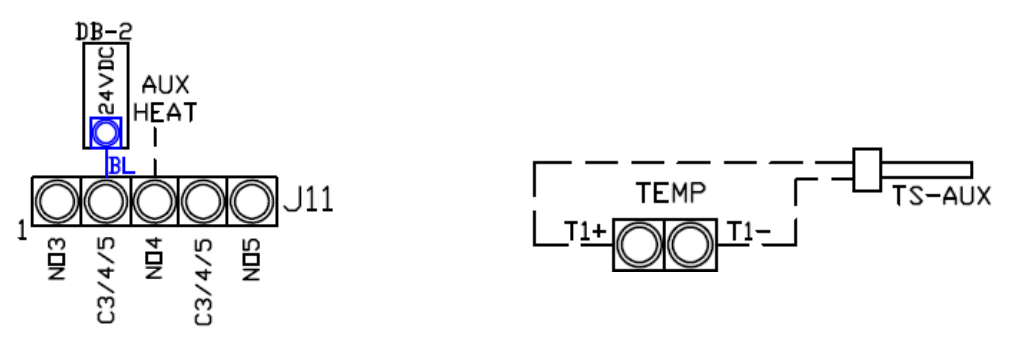

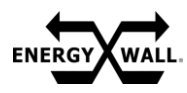

#### PERFORMANCE

#### AIRFLOW

There are (3) different combinations of fan positions that affect airflow performance as displayed below.

For each fan curve, additional options such as filters, coils, duct pressure, etc. should be summed together and added to the "External Static Pressure" to determine each system's airflow capabilities.

For systems larger than 600, divide the desired CFM by 600 and round up to the nearest whole number to determine the number of units in the system. Then divide the total number of units calculated by the desired CFM. This resultant CFM is what should be used when reading each fan curve.

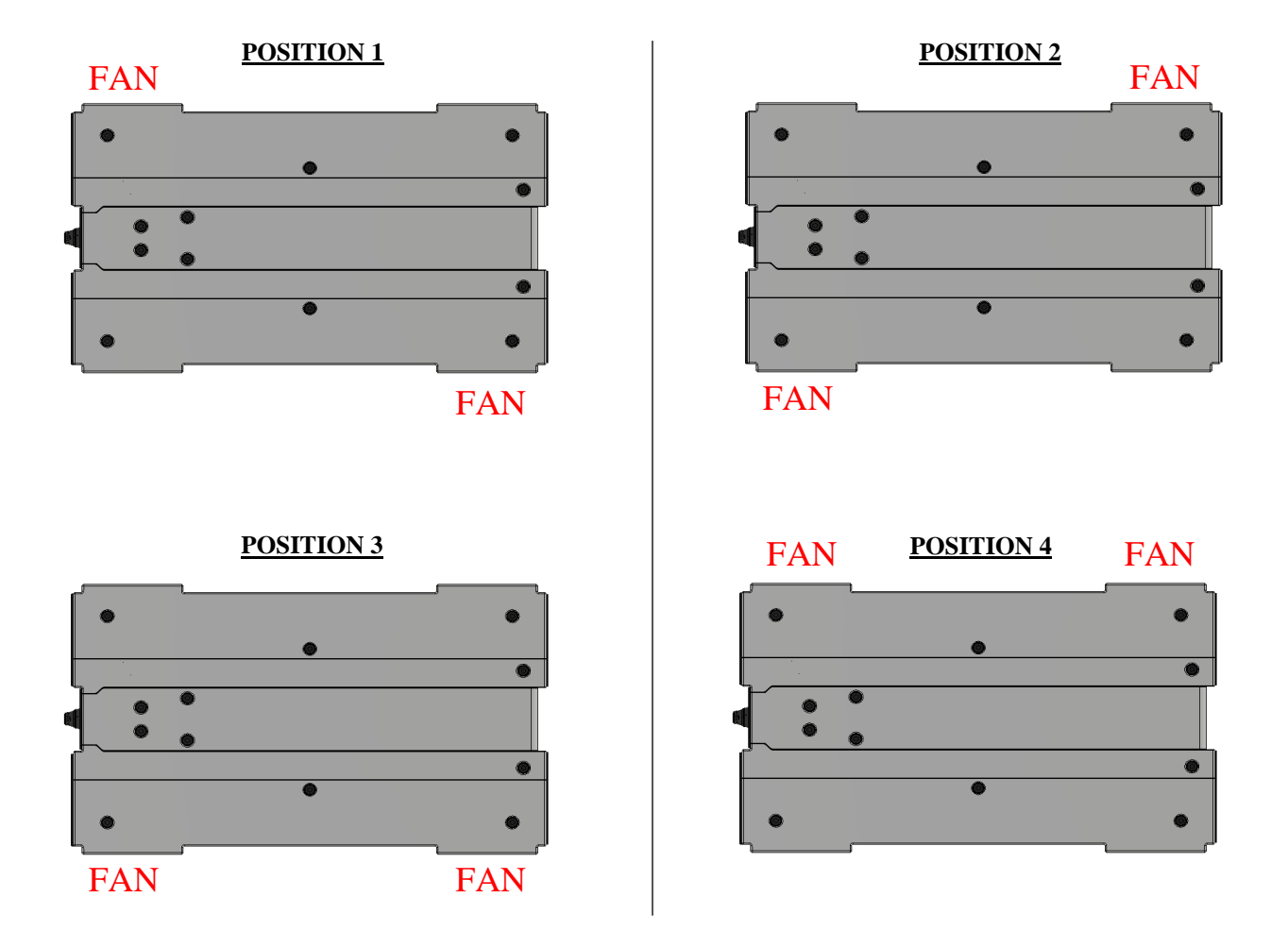

PERFORMANCE

AIRFLOW

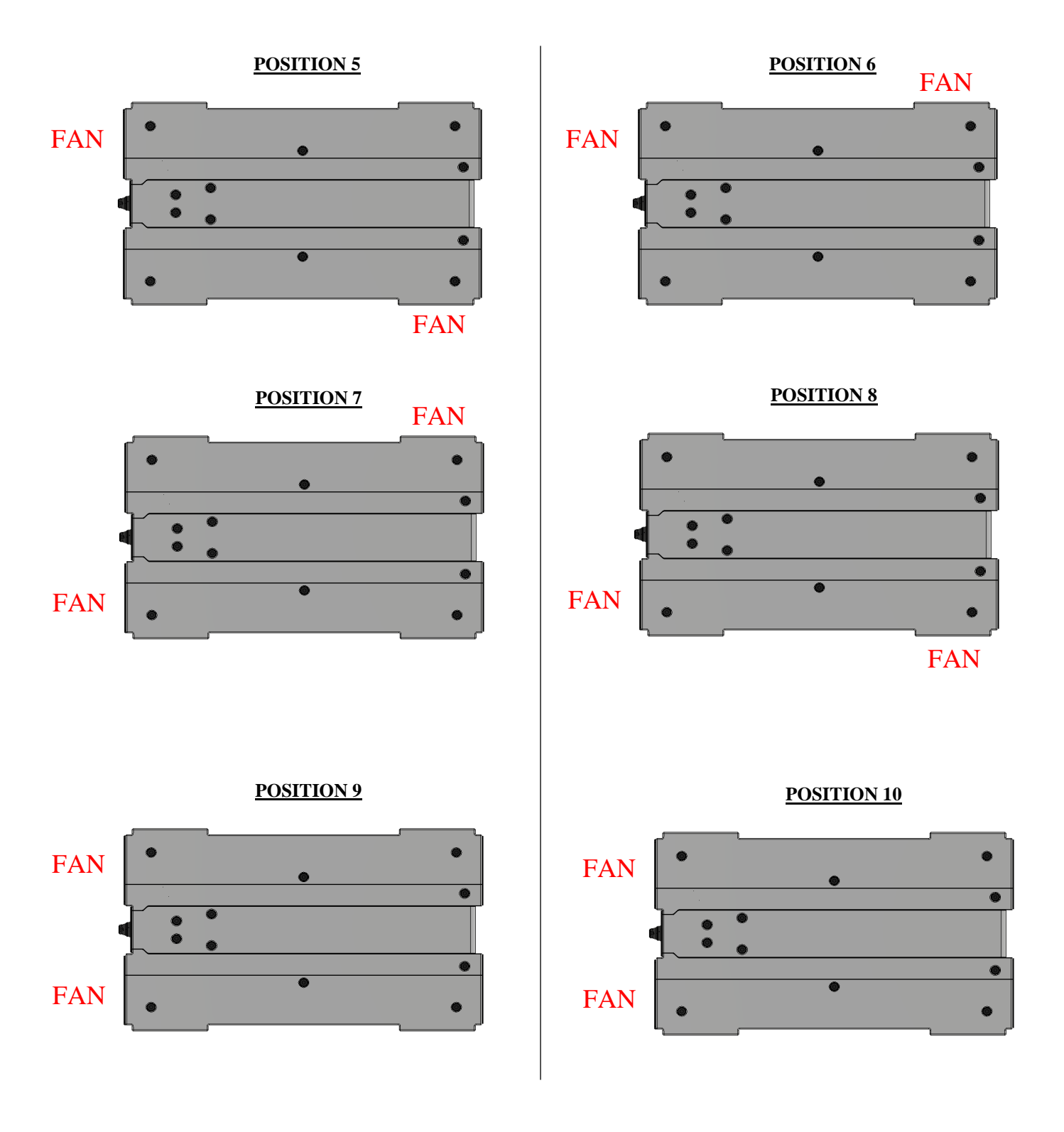

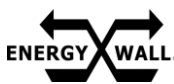

#### **AIRFLOW**

PERFORMANCE

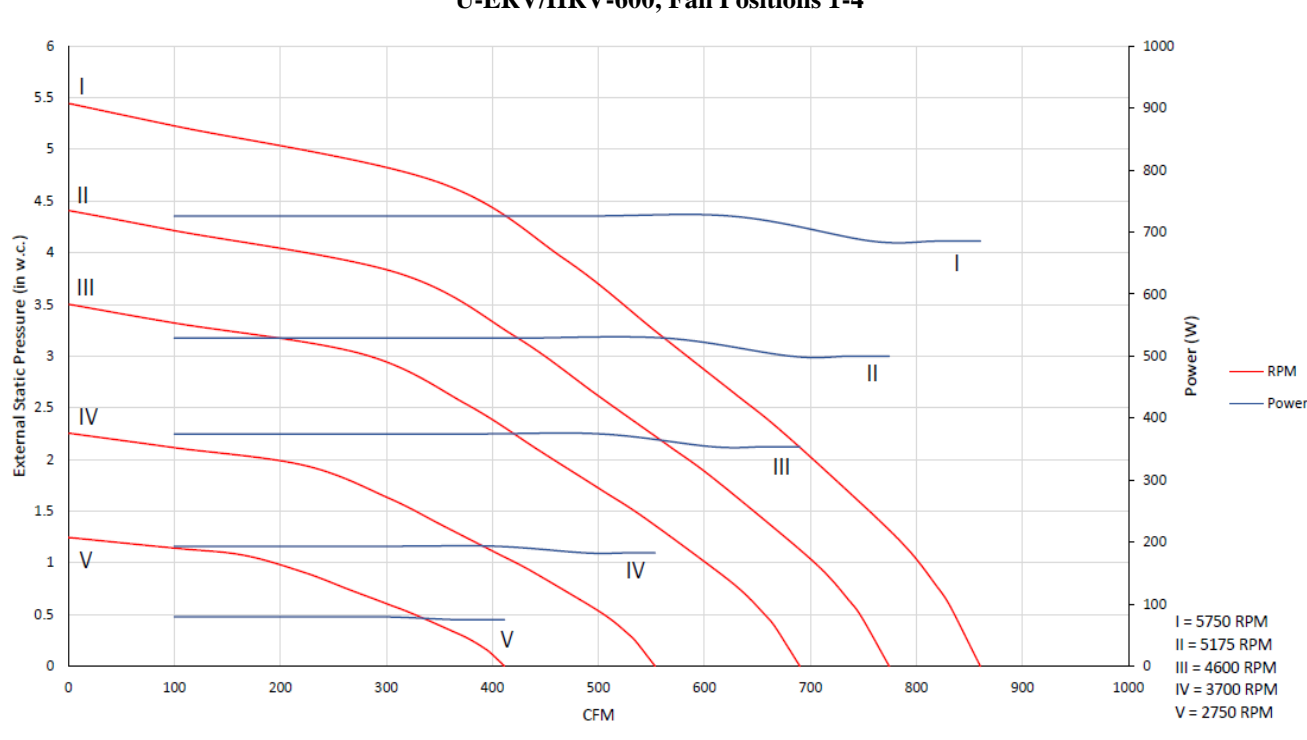

#### U-ERV/HRV-600, Fan Positions 1-4

U-ERV/HRV-600, Fan Positions 5-8

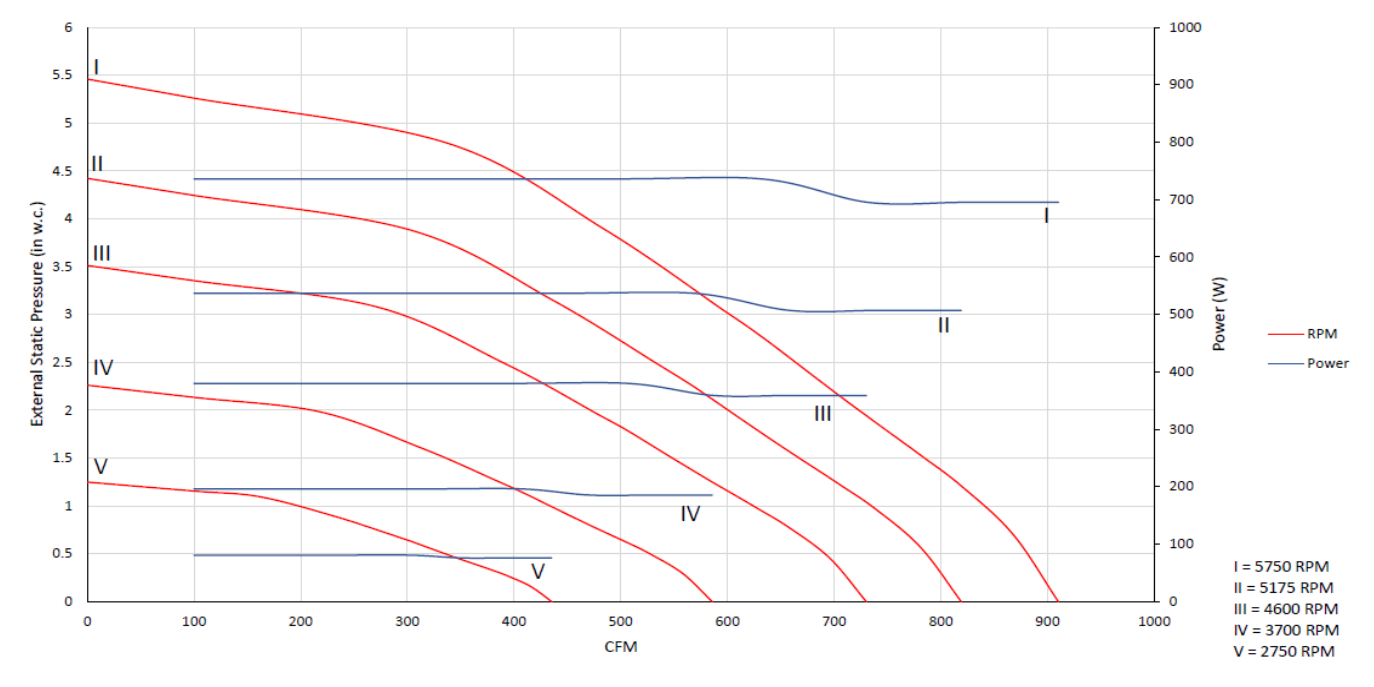

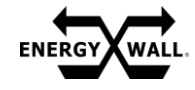

PERFORMANCE

AIRFLOW

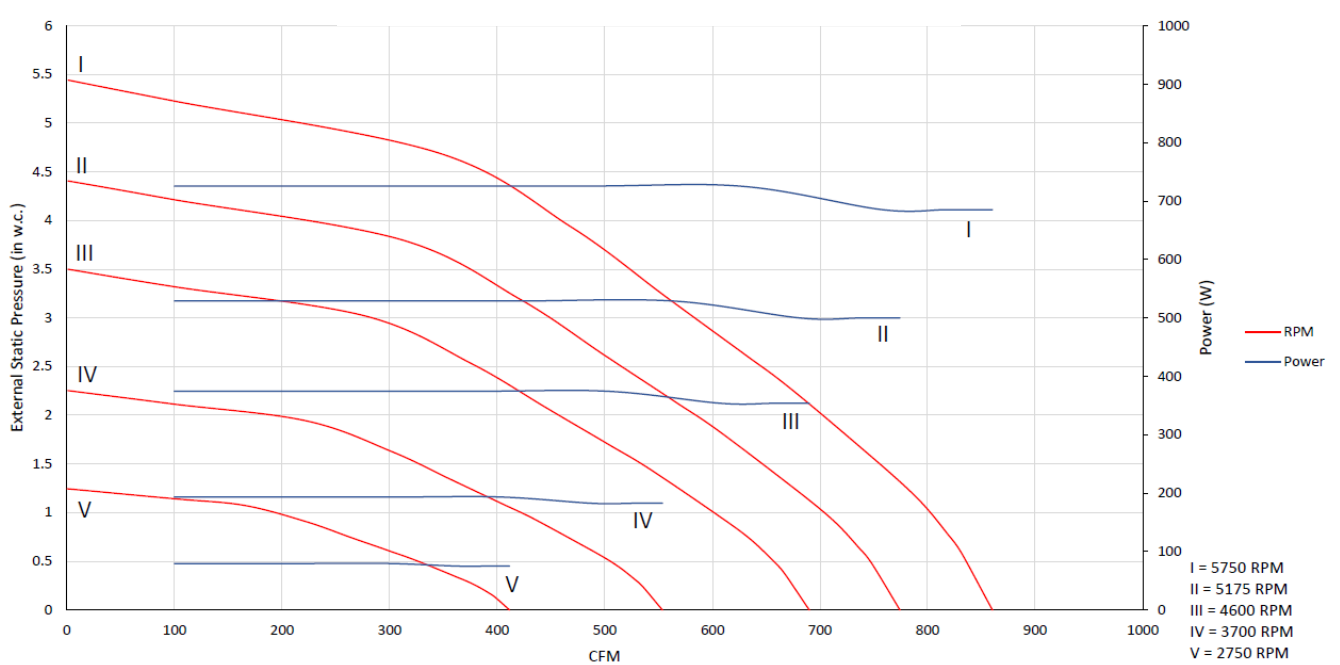

U-ERV/HRV-600, Fan Positions 9 &10

**Optional Pressure Drops (Add to Fan as External Static Pressure)** 

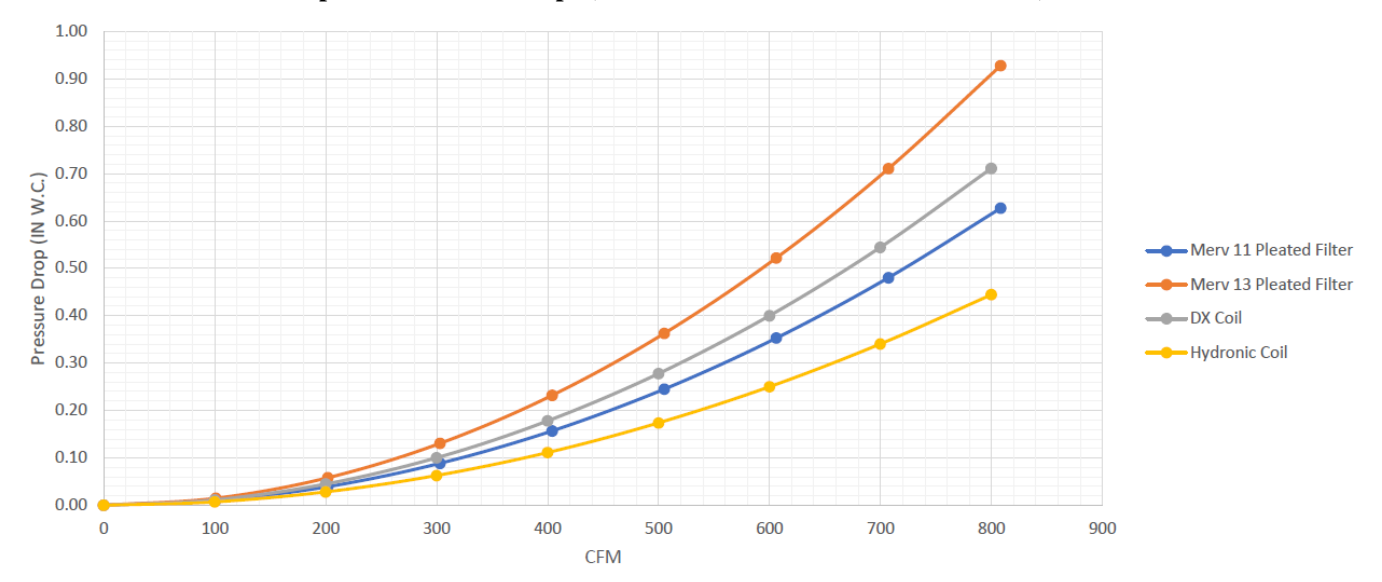

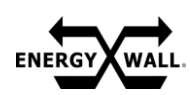

#### ACOUSTIC

Acoustic performance for a 600 system with and without insulated ducting is listed below.

| Decidels with Insulated Ducting |        |         |  |
|---------------------------------|--------|---------|--|
| Fan Speed %                     | At 3ft | At 10ft |  |
| 0                               | <25    | <25     |  |
| 10                              | <25    | <25     |  |
| 20                              | <25    | <25     |  |
| 30                              | 31.8   | <25     |  |
| 40                              | 35.1   | <25     |  |
| 50                              | 38.7   | 28.2    |  |
| 60                              | 48.5   | 38      |  |
| 70                              | 53.7   | 43.2    |  |
| 80                              | 54.7   | 44.2    |  |
| 90                              | 55.8   | 45.3    |  |
| 100                             | 56.0   | 45.5    |  |

| Decibels with Insulated Ducting |
|---------------------------------|
|---------------------------------|

| Fan Speed % | At 3ft | At 10ft |
|-------------|--------|---------|
| 0           | <25    | <25     |
| 10          | 41.7   | 31.2    |
| 20          | 56.3   | 45.8    |
| 30          | 59.3   | 48.8    |
| 40          | 61     | 50.5    |
| 50          | 62.1   | 51.6    |
| 60          | 64.9   | 54.4    |
| 70          | 69.1   | 58.6    |
| 80          | 71.5   | 61      |
| 90          | 72.8   | 62.3    |
| 100         | 73.6   | 63.1    |

## **Decibels without Ducting**

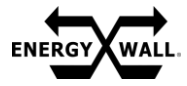

## SERVICE & \_\_\_\_\_ MAINTENANCE TROUBLESHOOTING

| Issue                                           | Potential Cause                                         | Resolution                                                                                                    |
|-------------------------------------------------|---------------------------------------------------------|----------------------------------------------------------------------------------------------------|
|                                                 | There is no power to the system                         | Safely verify building power is present and properly correct                                                                                                    |
| System does not<br>power up                     | Disconnect is turned to the "OFF" position              | Turn disconnect to the "ON" position                                                                                                    |
|                                                 | Loose/incorrect wiring                                  | Trace back power/communication wires and verify<br>wiring per electrical schematic. Ensure there are no<br>loose cables or wires                                                              |
|                                                 | System is not enabled                                   | Verify an enable command is being sent to the system via HMI, BMS, or wire input                                                                                                    |
|                                                 | System is not configured correctly                      | Verify all unit orientation settings are correct                                                                                                    |
| System powers up, but never starts              | Loose/incorrect wiring                                  | Trace back power/communication wires and verify<br>wiring per electrical schematic. Ensure there are no<br>loose cables or wires                                                              |
|                                                 | An active fault is restricting the system from starting | Resolve and clear any active faults                                                                                                    |
|                                                 | Bad primary controller                                  | Replace primary controller                                                                                                    |
|                                                 | System is not enabled                                   | Verify an enable command is being sent to the system via HMI, BMS, or wire input                                                                                                    |
| Fan(s) not operating                            | System is not configured correctly                      | Verify all unit orientation settings are correct                                                                                                    |
| correctly                                       | Loose/incorrect wiring                                  | Trace back power/communication wires and verify<br>wiring per electrical schematic. Ensure there are no<br>loose cables or wires                                                              |
|                                                 | Bad motor                                               | Replace fan cube                                                                                                    |
| Secondary unit (s)/fan<br>(s) are not operating | Secondary unit wiring kit was never installed           | Wire per electrical schematic                                                                                                    |
|                                                 | Loose/incorrect wiring                                  | Trace back power/communication wires and verify<br>wiring per electrical schematic. Ensure there are no<br>loose cables or wires                                                              |
|                                                 | Primary controller is not auto identifying each unit    | Verify wiring. Replace secondary controller is the issue persists                                                                                                    |
|                                                 | System is not configured correctly                      | Verify all unit orientation settings are correct                                                                                                    |
|                                                 | Bad secondary controller                                | Replace secondary controller                                                                                                    |
| Damper does not<br>rotate                       | Obstruction is blocking movement                        | Carefully inspect damper area and verify you can freely<br>move the damper manually. Note that the damper shaft<br>has a uni-directional bearing that restricts rotation in one<br>direction. |
|                                                 | System is not configured correctly                      | Verify an option that requires the damper is enabled (economizer, defrost, purge, etc.)                                                                                                    |
|                                                 | Damper motor is wired backwards                         | Correct wiring                                                                                                    |
|                                                 | Bad damper motor                                        | Replace damper motor                                                                                                    |
| Economizer is not<br>functioning correctly      | Damper installed backwards                              | Remove damper and install 180 degrees from original position                                                                                                    |
|                                                 | Temperature sensors wired to incorrect quadrant         | Correct and wire per electrical schematics                                                                                                    |
|                                                 | System is not configured correctly                      | Verify economizer is enabled and configured as desired                                                                                                    |

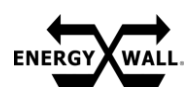

#### **FAULT LIST**

When the system enters a fault condition, one of the below faults will be displayed on all HMIs. Depending on the type of fault, the system may:

- 1. Require a manual reset
- 2. Disable certain features from activating/operating or,
- 3. Be disabled until corrective action is taken

| Fault                        | Description                                                                                                    | <b>Reset Type</b> |
|------------------------------|----------------------------------------------------------------------------------------------------|-------------------|
| Supply Fan Proving           | Supply fan RPM feedback is lower than expected                                                                                                    | Automatic         |
| Exhaust Fan Proving          | Exhaust fan RPM feedback is lower than expected                                                                                                    | Automatic         |
| Bypass Damper Motor<br>Fault | The damper motor overcurrent protection has triggered a fault                                                                                       | Automatic         |
| Bypass Damper Jammed         | When economizer or defrost is enabled and the bypass damper has jammed,<br>this fault will be displayed until the obstruction is cleared            | Automatic         |
| Freezestat                   | When the supply air temperature has dropped below the freezestat set point<br>for a continuously defined period, the freezestat fault will activate | Manual            |
| CO2 PPM Out of Range         | The indicated CO2 value has remained significantly above the setpoint for<br>more than 10 minutes                                                   | Automatic         |
| Temp/RH Sensors<br>Missing   | The temp/RH sensors are not enabled when they should be. Verify configuration settings are properly set                                             | Automatic         |
| Unit 1 Comm Error            | A communication error to the supply fan, exhaust fan, temp/RH sensors, or secondary controller has occurred in unit 1                               | Automatic         |
| Unit 2 Comm Error            | A communication error to the supply fan, exhaust fan, temp/RH sensors, or secondary controller has occurred in unit 2                               | Automatic         |
| Unit 3 Comm Error            | A communication error to the supply fan, exhaust fan, temp/RH sensors, or secondary controller has occurred in unit 3                               | Automatic         |
| Unit 4 Comm Error            | A communication error to the supply fan, exhaust fan, temp/RH sensors, or secondary controller has occurred in unit 4                               | Automatic         |
| Unit 5 Comm Error            | A communication error to the supply fan, exhaust fan, temp/RH sensors, or secondary controller has occurred in unit 5                               | Automatic         |
| Unit 6 Comm Error            | A communication error to the supply fan, exhaust fan, temp/RH sensors, or secondary controller has occurred in unit 6                               | Automatic         |
| Unit 7 Comm Error            | A communication error to the supply fan, exhaust fan, temp/RH sensors, or secondary controller has occurred in unit 7                               | Automatic         |
| Unit 8 Comm Error            | A communication error to the supply fan, exhaust fan, temp/RH sensors, or secondary controller has occurred in unit 8                               | Automatic         |
| Unit 9 Comm Error            | A communication error to the supply fan, exhaust fan, temp/RH sensors, or secondary controller has occurred in unit 9                               | Automatic         |
| Unit 10 Comm Error           | A communication error to the supply fan, exhaust fan, temp/RH sensors, or secondary controller has occurred in unit 10                              | Automatic         |
| Too Many Mem Writings        | Internal controllor error Deach out to calco for excitants                                                                                          | Automatic         |
| Retain Mem Write Error       | etain Mem Write Error Internal controller error. Reach out to sales for assistance                                                                  |                   |

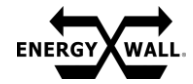

## SERVICE & MAINTENANCE

## SERVICE & \_\_\_\_\_ MAINTENANCE FILTER REPLACEMENT

All systems require a 2" wide MERV 11 or MERV 13 filter upstream of the core in both return and outdoor airstreams. It is recommended to have a service contract to replace filters at least once every 3 months. Note that filter replacement timeframes may differ depending on application and surrounding environment.

Ensure a minimum of 21" of clearance on all 4 sides of the system for filter access. A single 40.38" long filter or double 20.18" long filters in series can be used in each airstream. Standard filters from the factory utilize (2) 20.18" long filters per airstream.

| System Size | Filter Size       | Total Filter Quantity |
|-------------|-------------------|-----------------------|
| 600         | 5.13 x 40.38 x 2" | 2                     |
|             | 5.13 x 20.18 x 2" | 4                     |
| 1200        | 5.13 x 40.38 x 2" | 4                     |
| 1200        | 5.13 x 20.18 x 2" | 8                     |
| 1900        | 5.13 x 40.38 x 2" | 6                     |
| 1800        | 5.13 x 20.18 x 2" | 12                    |
| 2400        | 5.13 x 40.38 x 2" | 8                     |
| 2400        | 5.13 x 20.18 x 2" | 16                    |
| 2000        | 5.13 x 40.38 x 2" | 10                    |
| 5000        | 5.13 x 20.18 x 2" | 20                    |
| 2600        | 5.13 x 40.38 x 2" | 12                    |
| 5000        | 5.13 x 20.18 x 2" | 24                    |
| 4200        | 5.13 x 40.38 x 2" | 14                    |
| 4200        | 5.13 x 20.18 x 2" | 28                    |
| 4900        | 5.13 x 40.38 x 2" | 16                    |
| 4000        | 5.13 x 20.18 x 2" | 32                    |
| 5400        | 5.13 x 40.38 x 2" | 18                    |
| 5400        | 5.13 x 20.18 x 2" | 36                    |
| 6000        | 5.13 x 40.38 x 2" | 20                    |
| 0000        | 5.13 x 20.18 x 2" | 40                    |

#### **Filter Quantity and Size Per System**

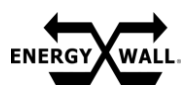

## SERVICE & MAINTENANCE

#### FILTER REPLACEMENT

If a 40.38" long filter is used, the filter must be removed from positions 2, 3, 6, or 7. If 20.18" long filters are used, they can be removed from any position as shown below.

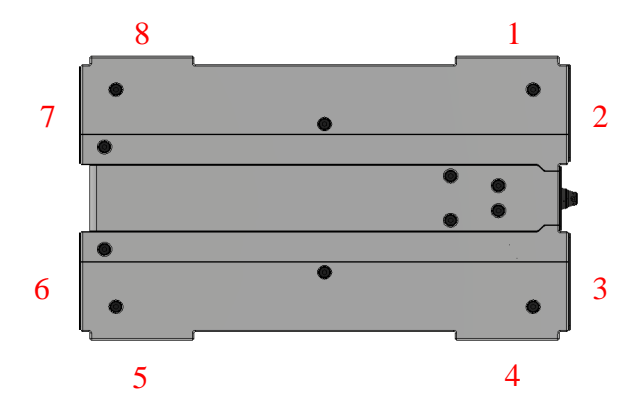

To replace the filter, simply remove the access panel shown below and slide the filter out of its track. Depending on system configuration, the access panel to remove the filter may vary locations from what is shown.

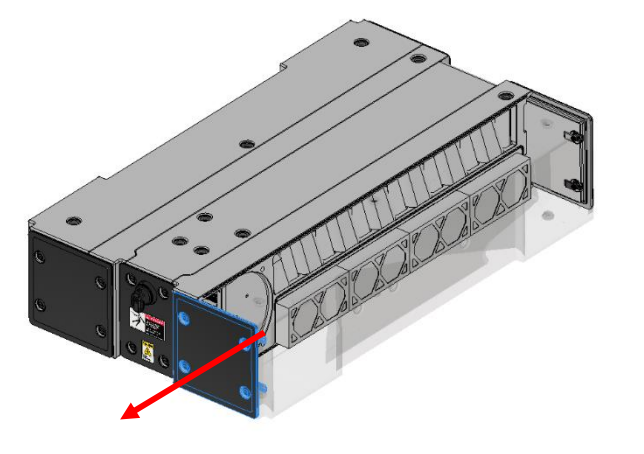

20.18" long filters can be rotated out of its track and removed from either access locations as shown below.

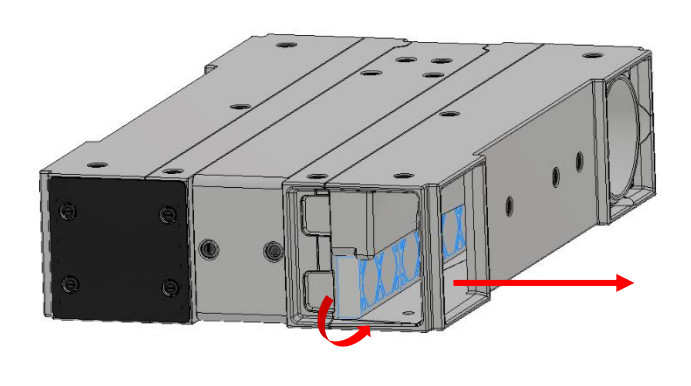

Before taking any access panel off, ensure the disconnect is turned to the "OFF" position. If the optional rotary bypass damper is installed, the filter can be removed by manually rotating the damper in the position shown below and sliding the filter out as indicated earlier. Note the damper rotates in only one direction.

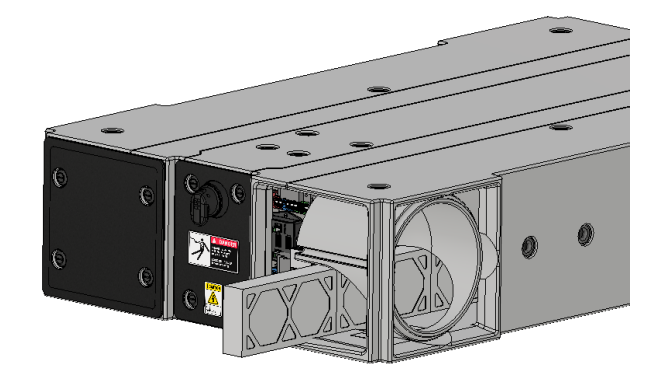

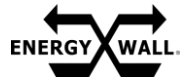

# SERVICE & GENERAL MAINTENANCE

To ensure optimal system performance over its lifespan, it is recommended to follow the below general maintenance procedures and timelines. **In all situations, electrical power supply must be disconnected prior to servicing the unit.** 

## **General Maintenance**

- Clear any debris within the unit's airstreams whenever the system is serviced.
- Verify all access panels are properly secured and all fasteners are tightened to the required specifications.
- Ensure there is no air leakage between fan cubes or ducting and verify any duct sealant is not dried or cracking.
- Inspect all moving parts for obstructions or irregularities. Correct as needed prior to restarting the system.
- Inspect filters every month and replace at a minimum of once every three months or sooner.

| Date | <b>Description of Service</b> | Service<br>Representative |
|------|-------------------------------|---------------------------|
|      |                               |                           |
|      |                               |                           |
|      |                               |                           |
|      |                               |                           |
|      |                               |                           |
|      |                               |                           |
|      |                               |                           |
|      |                               |                           |
|      |                               |                           |
|      |                               |                           |

## Service Log

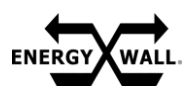